# 阿里云 ET工业大脑

数据工厂

文档版本: 20190829

为了无法计算的价值 | []阿里云

# <u>法律声明</u>

阿里云提醒您在阅读或使用本文档之前仔细阅读、充分理解本法律声明各条款的内容。如果您阅读 或使用本文档,您的阅读或使用行为将被视为对本声明全部内容的认可。

- 您应当通过阿里云网站或阿里云提供的其他授权通道下载、获取本文档,且仅能用于自身的合法 合规的业务活动。本文档的内容视为阿里云的保密信息,您应当严格遵守保密义务;未经阿里云 事先书面同意,您不得向任何第三方披露本手册内容或提供给任何第三方使用。
- 未经阿里云事先书面许可,任何单位、公司或个人不得擅自摘抄、翻译、复制本文档内容的部分 或全部,不得以任何方式或途径进行传播和宣传。
- 3. 由于产品版本升级、调整或其他原因,本文档内容有可能变更。阿里云保留在没有任何通知或者 提示下对本文档的内容进行修改的权利,并在阿里云授权通道中不时发布更新后的用户文档。您 应当实时关注用户文档的版本变更并通过阿里云授权渠道下载、获取最新版的用户文档。
- 4. 本文档仅作为用户使用阿里云产品及服务的参考性指引,阿里云以产品及服务的"现状"、"有缺陷"和"当前功能"的状态提供本文档。阿里云在现有技术的基础上尽最大努力提供相应的介绍及操作指引,但阿里云在此明确声明对本文档内容的准确性、完整性、适用性、可靠性等不作任何明示或暗示的保证。任何单位、公司或个人因为下载、使用或信赖本文档而发生任何差错或经济损失的,阿里云不承担任何法律责任。在任何情况下,阿里云均不对任何间接性、后果性、惩戒性、偶然性、特殊性或刑罚性的损害,包括用户使用或信赖本文档而遭受的利润损失,承担责任(即使阿里云已被告知该等损失的可能性)。
- 5. 阿里云网站上所有内容,包括但不限于著作、产品、图片、档案、资讯、资料、网站架构、网站画面的安排、网页设计,均由阿里云和/或其关联公司依法拥有其知识产权,包括但不限于商标权、专利权、著作权、商业秘密等。非经阿里云和/或其关联公司书面同意,任何人不得擅自使用、修改、复制、公开传播、改变、散布、发行或公开发表阿里云网站、产品程序或内容。此外,未经阿里云事先书面同意,任何人不得为了任何营销、广告、促销或其他目的使用、公布或复制阿里云的名称(包括但不限于单独为或以组合形式包含"阿里云"、Aliyun"、"万网"等阿里云和/或其关联公司品牌,上述品牌的附属标志及图案或任何类似公司名称、商号、商标、产品或服务名称、域名、图案标示、标志、标识或通过特定描述使第三方能够识别阿里云和/或其关联公司)。
- 6. 如若发现本文档存在任何错误,请与阿里云取得直接联系。

# 通用约定

| 格式            | 说明                                    | 样例                                         |
|---------------|---------------------------------------|--------------------------------------------|
| •             | 该类警示信息将导致系统重大变更甚至<br>故障,或者导致人身伤害等结果。  | 禁止:<br>重置操作将丢失用户配置数据。                      |
| A             | 该类警示信息可能导致系统重大变更甚<br>至故障,或者导致人身伤害等结果。 | ▲ 警告:<br>重启操作将导致业务中断,恢复业务所需<br>时间约10分钟。    |
|               | 用于补充说明、最佳实践、窍门等,不<br>是用户必须了解的内容。      | 道 说明:<br>您也可以通过按Ctrl + A选中全部文件。            |
| >             | 多级菜单递进。                               | 设置 > 网络 > 设置网络类型                           |
| 粗体            | 表示按键、菜单、页面名称等UI元素。                    | 单击 确定。                                     |
| courier<br>字体 | 命令。                                   | 执行 cd /d C:/windows 命令,进<br>入Windows系统文件夹。 |
| ##            | 表示参数、变量。                              | bae log listinstanceid<br>Instance_ID      |
| []或者[a b<br>] | 表示可选项,至多选择一个。                         | ipconfig[-all -t]                          |
| {}或者{a b<br>} | 表示必选项,至多选择一个。                         | <pre>swich {stand   slave}</pre>           |

# 目录

| 法律声明           | I  |
|----------------|----|
| 通用约定           | I  |
| 1 数据汇聚         | 1  |
| 1.1 业务系统       | 1  |
| 1.1.1 数据源管理    | 1  |
| 1.1.2 任务管理     | 3  |
| 1.2 装备管理       | 8  |
| 1.3 图像文件       | 9  |
| 2 数据精炼场景管理     | 13 |
| 3 数据服务         | 14 |
| 3.1 创建API      | 14 |
| 3.2 API管理      | 19 |
| 4 监控运维         | 21 |
| 4.1 数据汇聚监控     | 21 |
| 4.2 数据精炼监控     | 22 |
| 4.2.1 业务链路     | 22 |
| 4.2.2 监控任务管理   |    |
| 4.2.3 业务监控链路管理 |    |
| 4.2.4 负责机构     |    |
| 4.2.5 人员管理     | 40 |
| 4.2.6 监控端      | 41 |
| 4.2.7 业务分组管埋   |    |
| 4.2.8 监控订阅     |    |
| 5 资产中心(行业顾问)   |    |
| 5.1 设备类型管理     | 45 |
| 5.2 装备系统管理     |    |
| 6 设备数据模拟(行业顾问) |    |

# 1数据汇聚

# 1.1 业务系统

# 1.1.1 数据源管理

本文档为您介绍工业大脑数据工厂的数据源管理功能。包括新建数据源、编辑/删除数据源以及创 建/查看任务。

### 新建数据源

- 1. 进入工业大脑的数据工厂控制台,单击数据汇聚。
- 2. 在数据汇聚页面,单击业务系统 > 数据源管理 > 新建数据源。

| $\odot$ | ET工业大脑 | 数据工厂 |        | 数据汇聚                      | 数据精炼               | 数据服务 | 监控运维 | 资产中心 | 设备数据模拟 | ۵     |
|---------|--------|------|--------|---------------------------|--------------------|------|------|------|--------|-------|
|         |        |      |        |                           |                    |      |      |      |        |       |
|         | 业务系统   | ^    | 数据》    | 原管理                       |                    |      |      |      |        | 新建筑研究 |
|         | 数据源管理  |      | data_t | factory_1562              | 06557              |      |      |      |        |       |
|         | 任务管理   |      |        | 系统名称:<br>使用占比:            | CRM<br>0%          |      |      |      |        |       |
| ø       | 装饰传感   |      |        |                           |                    |      |      |      |        |       |
|         | 图像文件   |      | 创建任务   | 8   <b>111</b> 27(15)   9 | 44 <b>1</b> (1997) |      |      |      |        |       |

在新建数据源对话框中,选择一个业务系统,单击下一步。
 目前数据工厂支持CRM、ERP、MES等10种业务系统,您可以根据需求进行选择。

# 4. 按照以下说明填写表单。

| 编辑数据源                             | Х |
|-----------------------------------|---|
|                                   |   |
| * 业务系统名称:<br>CRM                  |   |
| * 数据源类型:<br>MySQL                 | ~ |
| * 数据源 <del>了类</del> 型:<br>SS      | ~ |
| * 选择网络:<br>10                     | ~ |
| * JDBC URL:<br>jdbc:mysql://rm-bp |   |
| * 用户名:                            |   |
| * 密码:                             |   |
| 测试连通                              |   |
|                                   |   |
| 上一步 完成                            |   |

| 参数     | 说明                                         |
|--------|--------------------------------------------|
| 业务系统名称 | 您上一步中选择的业务系统名称。                            |
| 数据源类型  | 支持MySQL、Oracle、SQL Server等主流的数据库。          |
| 数据源子类型 | 支持各主流数据库的不同版本号,例如Oracle 11g、<br>Oracle12c。 |

| 参数       | 说明          |
|----------|-------------|
| JDBC URL | 数据库的连接地址。   |
| 用户名/密码   | 数据库的用户名/密码。 |

表单填写完成后,单击测试连通。连通成功后,单击完成,即可完成数据源的添加。
 添加成功的数据源会显示在数据源管理列表中。

### 创建任务/查看任务

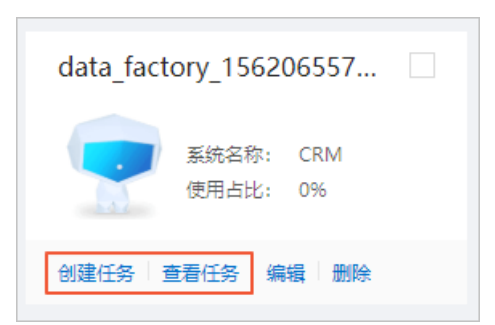

- ・ 单击数据源卡片下方的创建任务,可引导至任务管理页面进行任务的创建,详情请参见创建任务。
   务。
- · 单击数据源卡片下方的查看任务,可引导至任务管理页面,查看已经创建的任务。

### 编辑/删除数据源

🚹 警告:

数据源删除后将不可恢复,请谨慎操作。

- ・ 単击数据源卡片下方的编辑,可在编辑数据源对话框中修改数据源的业务系统以及其他基本信息。
- · 单击数据源卡片下方的删除,可删除对应的数据源。
- ・勾选一个或多个数据源,单击页面下方的删除选中,可批量删除数据源。

# 1.1.2 任务管理

本文档为您介绍工业大脑数据工厂的任务管理功能。包括创建任务、上线/下线任务以及筛选搜索任 务等。

### 创建任务

1. 进入工业大脑的数据工厂控制台,单击数据汇聚。

2. 在数据汇聚页面,单击业务系统 > 任务管理 > 创建任务

| $\odot$ | ETIM  | 大脑 | 数据工厂 | •            | 数据汇聚           | 数据精炼   | 数据服务               | 监控运维 资 | 产中心         | 设备数据模拟      |      |         |    |                     |                     |            | ٢               |
|---------|-------|----|------|--------------|----------------|--------|--------------------|--------|-------------|-------------|------|---------|----|---------------------|---------------------|------------|-----------------|
|         |       |    |      |              |                |        |                    |        |             |             |      |         |    |                     |                     |            |                 |
| A       | 小田玉林  |    | ~    | <b>数据源管理</b> | / 任务管理         |        |                    |        |             |             |      |         |    |                     |                     |            |                 |
|         |       |    |      | ← /□         | [ 夕 答 田        | (4888) | (488) <sup>m</sup> | V (#   | 8# <b>*</b> | 任名钟末        |      | 連結入任务文章 |    | 9                   |                     |            | 052458          |
|         | 数据源管理 |    |      | × 11         | 力日吐            |        |                    |        |             |             |      |         |    |                     |                     |            |                 |
|         |       | _  |      |              | 任务名称           |        | 数据通                | (168)  | 9           | 网络          | 课度图明 | 全景/譜景   | 状态 | 创建时间                | 上次還行时间              | 操作         |                 |
|         | 任务管理  |    |      |              |                |        |                    |        |             |             |      |         |    |                     |                     |            |                 |
| ۵       | 装备传感  |    |      |              | tpb_core_role_ |        | data_factory_15    | 周期     |             | agent阿<br>络 | 1分钟  | 全量      | 下的 | 2019-07-05 10:20:26 | 2019-07-05 10:20:26 | 上线 洋相 李段 兼 | 19              |
| 9       | 图像文件  |    |      |              | tpb_core_role1 |        | data_factory_15    | 周期     |             | agent网<br>培 | 1分钟  | 全量      | 下结 | 2019-07-05 10:20:20 | 2019-07-05 10:20:20 | 上线 洋相 字段 兼 | 10 <del>0</del> |

3. 在创建任务页面,选择数据源,以及该数据源中需要同步的表,然后单击下一步。

| 1 选择同步表                                                                                                    | 2    |  |  |  |  |  |
|----------------------------------------------------------------------------------------------------|------|--|--|--|--|--|
| * 数据源:<br>data_factory_1562065579074<br>选择要同步的表                                                                                                    | ✓    |  |  |  |  |  |
| <ul> <li>○ 69坝</li> <li>请输入对象名称</li> <li>♀ tpb_core_menu</li> <li>♀ tpb_core_role</li> <li>♥ tpb_core_role_url</li> <li>tpb_core_token</li> <li>tpb_core_url</li> <li>tpb_core_url</li> <li>tpb_core_user</li> <li>tpb_core_user_account</li> </ul> | ☐ 3项 |  |  |  |  |  |
|                                                                                                    |      |  |  |  |  |  |
| 返 回                                                                                                    | 世一步  |  |  |  |  |  |

- 4. 配置同步参数。
  - a) 在配置参数页面,单击数据表右侧操作栏下的配置参数。或者选择多个数据表,单击下方的批量配置。
  - b) 在配置参数对话框中,按照以下说明配置同步任务,完成后,单击提交。

| 配置参数                                                          | ×      |
|---------------------------------------------------------------|--------|
| * 任务类型:                                                       |        |
| 周期                                                            | $\sim$ |
| * 同步类型:                                                       |        |
| 全量                                                            | $\sim$ |
| * 生效日期:                                                       |        |
| 2019-04-01 18:00:00 ~ 2999-10-30 18:00:00                     | Ë      |
| * 周期:<br>分钟 V 时间间隔 V 1                                        |        |
| 依赖上一周期 运行异常,下线任务                                              |        |
| * 是否创建分区: <ul> <li>创建</li> <li>① 创建</li> <li>③ 不创建</li> </ul> |        |

| 参数        | 说明                                                            |
|-----------|---------------------------------------------------------------|
| 任务类型      | 支持周期和实时的任务类型。周期类型即每隔多久同步一次<br>数据,实时类型即实时地同步数据。                |
| 同步类型      | 支持全量和增量。全量类型会将所有的数据进行同步,增量<br>类型只会同步差异数据。                     |
| 生效日期      | 选择了生效日期后,调度将在有效日期内生效并自动调<br>度,反之,在有效期外的任务将不会自动调度,也不能手动<br>调度。 |
| 周期        | 选择任务的调度周期,例如上图中设置每隔1分钟运行一次<br>同步任务。                           |
| 依赖上一周期    | 勾选后,指定任务的上一个周期实例运行完成(包括正常完<br>成和异常完成),才能运行下一个周期实例。            |
| 运行异常,下线任务 | 勾选后,当任务的实例运行异常时,系统自动将任务下线。                                    |

| 参数     | 说明                                                             |
|--------|----------------------------------------------------------------|
| 是否创建分区 | 选择创建时,需要设置分区值。分区值支持系统变量和常<br>量。                                |
|        | ・系统变量包括:                                                       |
|        | \${bizdate}:定义为一个实例计算时对应的业务日期,业<br>务日期默认为运行日期的前一天(格式yyyymmdd)。 |
|        | \${bizmonth}:业务月份默认为运行日期的上一月(格                                 |
|        | 式yyyymm)。<br>· 常量值使用英文单引号,如'hello'、'123'等。                     |

5. 参数配置完成后,单击创建。

任务创建成功后,会显示在任务列表页面。

上线/下线/删除任务

| 任务名称           | 数据源             | 任务类型 | 网络          | 调度周期 | 全量/增量 | 状态 | 创建时间                | 上次运行时间              | 操作                |
|----------------|-----------------|------|-------------|------|-------|----|---------------------|---------------------|-------------------|
| tpb_core_role  | data_factory_15 | 周期   | agent网<br>络 | 1分钟  | 全量    | 上线 | 2019-07-05 10:53:14 | 2019-07-05 10:55:34 | 下线 洋细 字段 删除       |
| tpb_core_role1 | data_factory_15 | 周期   | agent网<br>络 | 1分钟  | 全量    | 下线 | 2019-07-05 10:53:07 | 2019-07-05 10:53:07 | 上线   详细   字段   删除 |
| tpb_core_menu  | data_factory_15 | 周期   | agent网<br>络 | 1分钟  | 全量    | 下绒 | 2019-07-05 10:53:01 | 2019-07-05 10:53:01 | 上线 详细 字段 删除       |

- · 单击任务右侧操作栏下的上线/下线,可将任务部署到线上环境/从线上环境移除。您也可以选择 多个任务,单击页面下方的批量上线/批量下线,实现批量上线/下线操作。
- · 单击任务右侧操作栏下的删除,可删除一个任务。您也可以选择多个任务,单击页面下方的删除
   选中,进行批量删除操作。

### 查看任务详情/字段信息

· 单击任务右侧操作栏下的详细, 可在任务详情页面查看接入数据总量和增量数据统计趋势图。

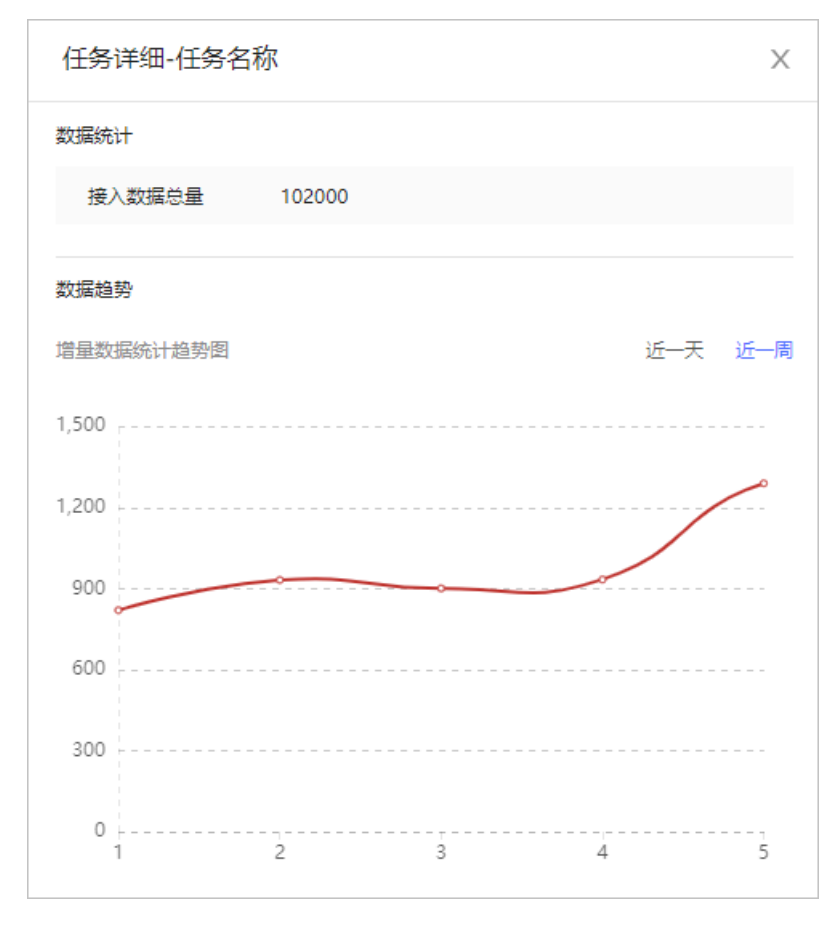

• 单击任务右侧操作栏下的字段,可在查看字段页面查看对应表中所包含的字段信息。

### 筛选/搜索任务

| ← (3 | 务管理            | 周期任务            | ∨ 任务状态 | 上线          | $\sim$ | 请输入任务名称 |    | ۹                   |                     |             | 创建任务 |
|------|----------------|-----------------|--------|-------------|--------|---------|----|---------------------|---------------------|-------------|------|
|      | 任务名称           | 数据源             | 任务类型   | 网络          | 调度周期   | 全量/増量   | 状态 | 创建时间                | 上次运行时间              | 操作          |      |
|      | tpb_core_role  | data_factory_15 | 周期     | agent网<br>络 | 1分钟    | 全量      | 上线 | 2019-07-05 10:53:14 | 2019-07-05 10:55:34 | 下线 详细 字段 删除 |      |
|      | tpb_core_role1 | data_factory_15 | 周期     | agent网<br>絡 | 1分钟    | 全量      | 上线 | 2019-07-03 16:39:06 | 2019-07-03 16:44:00 | 下线 详细 字段 删除 |      |
|      | tpb_core_role1 | data_factory_15 | 周期     | agent网<br>絡 | 1分钟    | 全量      | 上线 | 2019-07-03 09:29:45 | 2019-07-03 09:30:46 | 下线 详细 字段 删除 |      |
|      | test0507       | table.table01   | 周期     | agent网<br>络 | 1分钟    | 全量      | 上线 | 2019-05-07 10:18:19 | 2019-05-23 16:17:35 | 下线 详细 李段 删除 |      |

- · 支持按照任务类型、任务状态筛选任务。
- · 支持按照任务名称搜索任务。

# 1.2 装备管理

本文档为您介绍工业大脑数据工厂的装备管理功能,包括注册装备、筛选/搜索装备以及隐藏设备、 查看测点等。

### 注册装备

将您的装备信息注册到工业大脑平台中,并完成数据上云。详细操作方法请参见#unique\_8。

### 筛选/搜索装备

・支持按照厂区名称/车间名称/产线名称筛选装备。

| 装备传感 📖                   | > 选择车间                   | ∨」と择产线                   | ∨ 输入系统名称进行撤回             | ē Q                                                                                                    |                          | 注册装备                |
|--------------------------|--------------------------|--------------------------|--------------------------|----------------------------------------------------------------------------------------------------|--------------------------|---------------------|
| 热轧加热炉614-勿删              |                          |                          |                          |                                                                                                    |                          | 除藏设备 查看测点   克隆   删除 |
| 所屬行业: 钢铁                 | 所屬产线: 小棒                 | 系统编                      | 号: xiaobang              | 系统型号:                                                                                                    | 设督个数:6                   | 測点个数: 57            |
| 预热段                      | 加热段                      | 均热段                      | 钢坯计量                     | 煤气总管                                                                                                    | 空气总管                     |                     |
| a ca                     | Real                     |                          | a ca                     | and the second second sec | 000                      |                     |
| 设备编号: 166760225<br>设备型号: | 设备编号: d17501122<br>设备型号: | 设备编号: s81713079<br>设备型号: | 设备编号: a29859649<br>设备型号: | 设备编号: t19776568<br>设备型号:                                                                                                    | 设备编号: c25028643<br>设备型号: |                     |
| 測点个数: 16                 | 測点个数: 16                 | 測点个数: 16                 | 測点个数: 6                  | 測点个数:2                                                                                                    | 測点个数:1                   |                     |
| 查看测点                     | 查看测点                     | 查看測点                     | 查看测点                     | 查看測点                                                                                                    | 查看測点                     |                     |

### · 支持按照系统名称搜索装备, 支持模糊匹配。

| 装备传感 医肾下区       | ∨ 选择车间           | > 选择产线            | ✓ 熱氣加熱炉07                   | Q                |                  | 注册装备                  |
|-----------------|------------------|-------------------|-----------------------------|------------------|------------------|-----------------------|
| 热轧加热炉0701-勿删    |                  |                   |                             |                  |                  | 除藏设备   查看测点   克隆   删除 |
| 所屬行业: 钢铁        | 所屬严线: D严线        |                   | 洗鋼号: 06B                    | 系统型号:            | 设备个数:6           | 测点个数: 57              |
| 空气总管            | 钢坯计量             | 预热段               | 均热段                         | 加热段              | 煤气总管             |                       |
| ROAD            |                  | No.               | a contraction of the second | a ca             | and a second     |                       |
| 设备编号: u77905881 | 设备编号: q39097610  | 设备编号: x17641135   | 设备编号: x81857140             | 设备编号: t86647960  | 设备编号: n87774758  |                       |
| 波爾亚号:<br>測点个数:1 | 波開立号:<br>測点个数: 6 | 波爾亚号:<br>測点个数: 16 | 波曲型号:<br>測点个数: 16           | 波曲亚号:<br>测点个数:16 | 波爾聖马:<br>測点个数: 2 |                       |
| 查看测点            | 查看测点             | 查看观点              | 查看测点                        | 查看测点             | 查看测点             |                       |

#### 隐藏设备/查看测点/克隆/删除

| 热轧加热炉0701-勿删                                                                                                    |                                     |                                      |                                      |                                      |                                     | 隐藏设备   查看测点   克隆   删除 |
|----------------------------------------------------------------------------------------------------|-------------------------------------|--------------------------------------|--------------------------------------|--------------------------------------|-------------------------------------|-----------------------|
| 所屬行业:钢铁                                                                                                    | 所屬产线: D产线                           | 系统编                                  | ₩: 06B                               | 系统型号:                                | 设备个数:6                              | 測点个数: 57              |
| 空气总管                                                                                                    | 钢坯计量                                | 预热段                                  | 均热段                                  | 加热段                                  | 煤气总管                                |                       |
| and the second second sec | and a second                        | 200                                  | 202                                  | and and                              | No.                                 |                       |
| 设备编号: u77905881<br>设备型号:<br>测点个数: 1                                                                                                    | 设备编号: q39097610<br>设备型号:<br>测点个数: 6 | 设备编号: x17641135<br>设备型号:<br>测点个数: 16 | 设量编号: x81857140<br>设备型号:<br>测点个数: 16 | 设备编号: t86647960<br>设备型号:<br>測点个数: 16 | 设备编号: n87774758<br>设备型号:<br>测点个数: 2 |                       |
| 查看测点                                                                                                    | 查看测点                                | 查看测点                                 | 查看测点                                 | 查看测点                                 | 查看测点                                |                       |

 ・ 単击装备上方的隐藏设备,可隐藏该装备下的所有设备。隐藏后,可单击显示设备再次显示这些 设备。

📋 说明:

此功能可以帮助您更清晰地查看所有的装备信息。

- · 单击装备上方的查看测点,可进入查看测点页面,查看该装备下的所有测点信息。
- ・ 单击装备上方的克隆, 可进入克隆装备页面填写装备信息, 并编辑装备测点, 完成装备的克隆。

注意:

数据工厂不支持重复的系统名称和系统编号。克隆装备时,系统默认会继承源装备的系统名称和编号,您需要修改后才可以继续下一步,完成装备的克隆。

・単击装备上方的删除,可删除该装备。

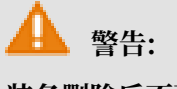

装备删除后不可恢复,请确认后操作。

# 1.3 图像文件

本文档为您介绍工业大脑数据工厂的图像文件管理功能,包括新建/查看/添加图像文件等。

新建图像文件

- 1. 进入工业大脑的数据工厂控制台,单击数据汇聚。
- 2. 在数据汇聚页面,单击图像文件 > 新建图像文件
- 3. 在新建图像文件对话框中,选择文件场景。

如果您还没有创建过文件场景,可执行以下步骤,添加一个新的场景。

4. 选择自定义场景,单击下一步。

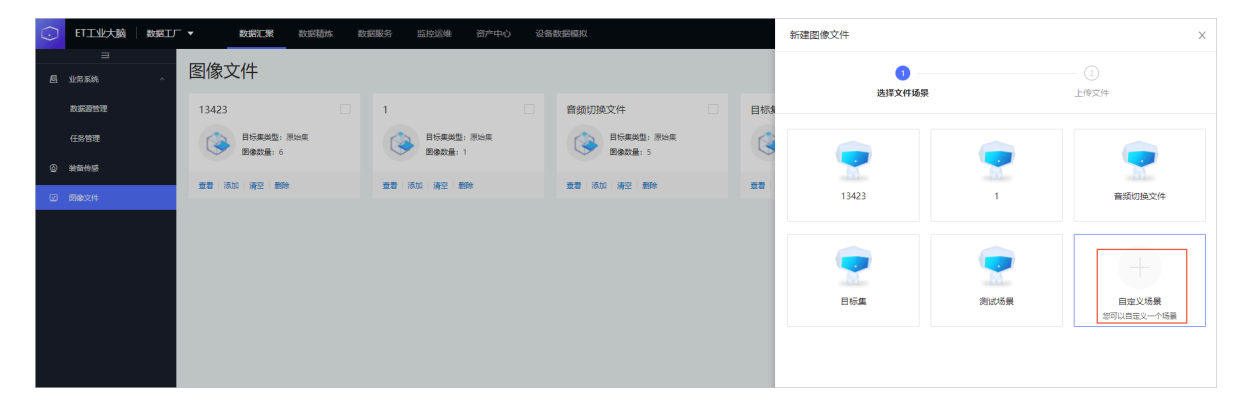

# 5. 在新建图像文件对话框中,输入场景名称,并选择OSS资源以及目标集类型。

| 新建图像文件                             | > |
|------------------------------------|---|
|                                    |   |
| 选择文件场景 上传文件                        |   |
| * 12日々約。                           | 7 |
| * 场委各称:<br>image                   |   |
|                                    |   |
| * 选择OSS: * 目标集类型:                  |   |
| oss_default_new ∨ 原始集 ∨            |   |
|                                    |   |
|                                    |   |
|                                    |   |
| $\sim$                             |   |
|                                    |   |
| 点击上传或者将图片拖拽到这里                     |   |
| 单次上传最多支持100张扩展名.JPG的图片,单张图片不超过10Mb |   |
|                                    |   |
|                                    |   |
|                                    |   |
|                                    |   |
|                                    |   |
|                                    |   |
|                                    |   |
|                                    |   |
|                                    |   |
|                                    |   |
| 上一步新建                              |   |
|                                    |   |
|                                    |   |
| <b>A</b>                           |   |
| 道 说明:                              |   |

新建成功的图像文件会自动显示在图像文件列表中。

### 查看/添加/清空/删除图像文件

| image                 |  |
|-----------------------|--|
| 目标集类型: 原始集<br>图像数量: 2 |  |
| 查看 添加 清空 删除           |  |

· 单击图像文件卡片下方的查看,可在查看图片对话框中查看已经上传的图像文件。支持在查看图 片对话框中批量删除图片。

| 查看图片-image                | Х |
|---------------------------|---|
|                           |   |
| ✓ 全选 已选中2/2 删除选中 < 1 > 跳至 | 页 |

### · 单击图像文件卡片下方的添加,可在添加图片对话框中继续上传图片。

| 添加图片-image                                                  | Х |
|-------------------------------------------------------------|---|
| 上传文件:                                                       |   |
| <b>点击上传或者将图片拖拽到这里</b><br>单次上传最多支持100张扩展名.JPG的图片,单张图片不超过10Mb |   |
|                                                             |   |
|                                                             |   |
| 提交取消                                                        |   |

• 单击图像文件卡片下方的清空,可清空已经上传的图片。

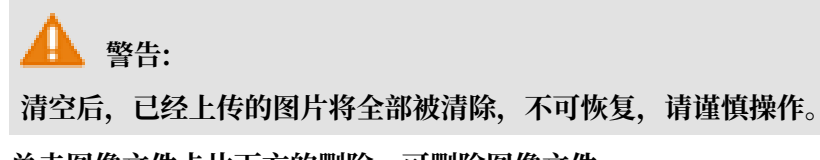

・単击图像文件卡片下方的删除,可删除图像文件。

🛕 警告:

删除后,图像文件将被彻底删除,不可恢复,请谨慎操作。

# 2数据精炼场景管理

本文档为您介绍工业大脑数据工厂的数据精炼场景管理功能。数据精炼场景是数据工厂的核心模

块,以可视化的方式提供了数据加工工作流的编排能力,使得数据模型和加工逻辑的复用成为了可

能,以达到快速交付的目的,并通过场景来沉淀行业知识和数据资产。

#### 新建场景

工业大脑为行业顾问提供了新建并配置数据精炼场景的功能,详细操作方法请参见#unique\_12和配置数据精炼场景。

AI交付工程师不可新建场景,但可通过导入场景来使用行业顾问配置完成的数据精炼场景模板,详 细操作方法请参见#unique\_14。

#### 场景配置/编辑/生成模板/删除

在数据精炼场景页面中,您可以完成场景配置、场景编辑、生成场景模板以及删除场景等操作。

| 排程排产                                                                            |  |
|---------------------------------------------------------------------------------|--|
| test                                                                            |  |
| 场景类型 通用数据稿炼<br>创建时间 2019-07-04 21:09:40<br>更新时间 2019-07-04 21:09:39<br>场景状态 未生成 |  |
| 场景配置编辑生成模板删除                                                                    |  |

- ・ 単击场景模块下方的场景配置,可进入场景配置页面完成数据建模与特征加工。详情请参见配置 数据精炼场景。
- ・ 单击场景模块下方的编辑,可在场景编辑页面中修改场景的名称和描述,不支持修改场景的类型和所属的系统。
- ·场景配置/修改完成后,可单击场景模块下方的生成模板/更新模板,将最新的场景发布为模板。 模板发布成功后,才能在AI创作间中使用。
- ・ 単击场景模块下方的删除,可删除一个场景。选择多个场景,单击页面下方的删除选中,可删除
   多个场景。

▲ 警告: 场景删除后将不可恢复,请谨慎操作。

# 3 数据服务

# 3.1 创建API

本文档为您介绍在工业大脑数据工厂控制台中创建API的方法。API服务中定义了常用的数据接口,并提供接口的请求方式、请求地址、请求参数等信息。应用开发者只需根据项目需求,选择所需的数据接口,即可获取对应的接口信息,直接调用接口获取数据。

### 操作步骤

- 1. 进入工业大脑数据工厂控制台,单击数据服务 > 创建API。
- 2. 填写API信息。

| <ul><li>ET工业大脑</li></ul> | 数据工厂 ∨ | 数据汇聚   | 数据精炼 | 数据服务  | 2 创建API X                                     | C |
|--------------------------|--------|--------|------|-------|-----------------------------------------------|---|
| 数据服务                     |        |        |      |       | 3 3                                           |   |
| 服务名称                     | 服务类型   | 〒 场景名称 |      | API状态 | 填写API信息 选择表参数 测试API                           |   |
| apiname                  | 数据服务   |        |      | ◎ 未发布 | • API合称:                                      | * |
| 123123                   | 数摄服务   |        |      | ◎ 未发布 | doc_test_API                                  |   |
| 123123                   | 数据服务   |        |      | ◎ 未发布 | doc_test V                                    |   |
| 123123                   | 数据服务   |        |      | ◎ 未发布 | * 描述:<br>別试                                   |   |
| 12                       | 数据服务   | 10000  |      | ❷ 已发布 |                                               |   |
| api                      | 数据服务   |        |      | ◎ 已发布 |                                               |   |
| name                     | 数据服务   |        |      | ☑ 已发布 | ۲ <u>ــــــــــــــــــــــــــــــــــــ</u> | Ŧ |
|                          |        |        |      |       | 下一步取消                                         |   |

输入API名称和描述,并选择数据场景,完成后单击下一步。

### 3. 选择表参数。

| 创建API                                                     | ×            |
|-----------------------------------------------------------|--------------|
| 2       填写API信息     选择表参数                                 | — 3<br>测试API |
| 选择数据表<br>* 数据源类型: * 数据源名称:<br>MYSQL V rds-pre-idmapping V | ^            |
| * 数据源表名:<br>idmapping V 选择参数 输入字段名称搜索 Q                   |              |
|                                                           |              |
| ✓ src_id varchar 否 src_id                                 |              |
| ▼→歩 上→歩                                                   | ►            |

a) 选择数据源类型,系统支持四种数据源类型: MaxCompute、DataHub、OSS、MySQL。

b) 选择数据源名称和表名。

如果数据源名称下拉框为空,说明您还没有在系统中注册过所选类型的云资源,此时可参考添加云资源,将您的云资源注册到系统中进行配置。

# 📋 说明:

数据源名称下拉框中仅显示您已经添加的云资源的名称,数据源表名下拉框中仅显示所选云资源中存在的数据表的名称。

c) 设置请求参数和返回参数。

数据源配置完成后,系统自动显示所选数据表中的字段的详细信息,包括字段名称、字段类型、是否分区和字段描述。您可以根据需要勾选字段作为请求参数或返回参数,完成后单 击下一步。

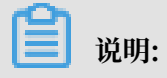

如果所选数据表中的字段太多,您可以在选择参数搜索框中输入字段名进行搜索,将其设置 为请求参数或返回参数,系统支持模糊匹配。

### 4. 测试API。

| 创建API        |               |      |       | ×          |
|--------------|---------------|------|-------|------------|
| 、<br>填写API信息 |               | 选择表  | )<br> | 3<br>测试API |
| ✓ API测试成     | 功             |      |       |            |
| API Path     | /aliyun/indus | try/ |       |            |
| 请求参数         |               |      |       |            |
| 参数名称         | 参数类型          | 是否必填 | 值     |            |
| id           | varchar       | 否    | 1     |            |
| API测试        |               |      |       |            |
| 4            |               |      |       |            |
| 创建创          | 建并发布 上一步      | •    |       |            |

在请求参数模块中输入请求参数值,单击API测试。

测试成功后,系统提示API测试成功并显示请求详情和返回内容。

| 请求详情                                          |    |
|-----------------------------------------------|----|
|                                               | -  |
|                                               |    |
| ─ "inputParam" : { "id" : "1"                 |    |
| 1                                             |    |
| 1                                             |    |
| <pre>"outputParam" : "src_id, src_type"</pre> |    |
| "sourceId" • 22                               | -  |
|                                               | F. |
|                                               |    |

| 返回内容                                                                                       |   |
|--------------------------------------------------------------------------------------------|---|
| ☐ { "code": "0"                                                                            | • |
| "message":"成功"                                                                             |   |
| ⊖″data″: {                                                                                 |   |
| "errorMsg":<br>"You have an error in your SOL syntax: check the manual that corresponds to | - |
|                                                                                            | F |

5. 单击创建。确认API信息无误后再单击操作栏下的发布,即可将API发布到线上环境,供其他的应用程序调用。

| 创建API         |                                            |              |       | Х         |
|---------------|--------------------------------------------|--------------|-------|-----------|
| 「」<br>填写API信息 |                                            | 选择表          | )<br> | <br>测试API |
| 参数名称          | 参数类型                                       | 是否必填         | 值     |           |
| id            | int                                        | 否            | 1     |           |
| API测试         |                                            |              |       |           |
| 请求详情          |                                            |              |       |           |
| <pre></pre>   | Param": {<br>:"1"                          |              |       |           |
| ″outputP      | aram" : "old value                         | e,new value″ |       | <b>▼</b>  |
| 创建创建          | またし おうしん おうしん おうしん おうしん おうしん しんしん しんしん しんし | •            |       |           |

您也可以直接单击创建并发布,一键式创建并发布API。

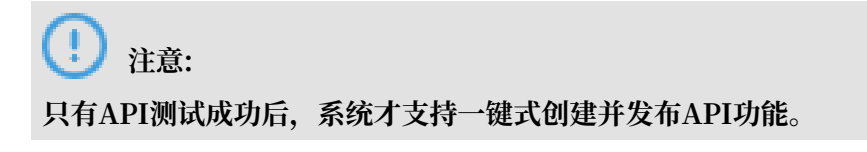

# 3.2 API管理

本文档为您介绍工业大脑数据工厂的API管理功能,包括编辑API、发布API以及查看API详情。

编辑API

单击数据服务API列表操作栏下的编辑,进入API编辑页面,可修改API的基本信息和表参数。

| 数据服务         |        |                  |         |                     |                     |                | 创建API |
|--------------|--------|------------------|---------|---------------------|---------------------|----------------|-------|
| 服务名称         | へ 服务类型 | ♡ 场景名称           | ₩ API状态 | 最近更新时间              | 没布时间                | 操作             |       |
| 627API       | 数据服务   | 优化特征_测试场展        | ◎ 未发布   | 2019-06-27 11:24:19 |                     | 编辑丨发布丨 洋博 丨 删除 |       |
| xinxuqiu-ces | 数据服务   | 水泥-生产-生料磨-电耗优化   | ◎ 已发布   | 2019-06-26 16:34:51 | 2019-06-14 10:28:25 | 编辑 下线 详情 删除    |       |
| 221          | 数据服务   | 水泥-生产-生料磨-电耗优化   | ◎ 已发布   | 2019-06-26 16:35:21 | 2019-06-14 10:28:16 | 编辑 下线 详情 题除    |       |
| 12asda       | 数据服务   | 钢铁-协制-加热炉-煤气能耗优化 | ⑤ 下线    | 2019-06-26 01:47:15 | 2019-05-25 14:04:16 | 编辑丨上创丨详情丨删除    |       |

修改完成后,输入请求参数值并进行API测试,测试通过后,可单击保存并发布,一键式发 布API服务。

| 编辑API                                   |               |          |   | Х    |
|-----------------------------------------|---------------|----------|---|------|
| <ul> <li>——</li> <li>填写API信息</li> </ul> |               | (<br>选择题 |   | tapi |
| ✓ API测试成                                | 功             |          |   |      |
| API Path                                | /aliyun/indus | stry/e   |   |      |
| 请求参数                                    |               |          |   |      |
| 参数名称                                    | 参数类型          | 是否必填     | 值 |      |
| id                                      | int           | 否        | 1 |      |
| API测试                                   | 2             |          |   |      |
| 4                                       | 3             |          |   |      |
| 保存保存                                    | ア并发布 上一歩      | •        |   |      |

### 发布API

单击数据服务API列表操作栏下的发布,可将API发布到线上环境,供其他应用程序调用。

### 查看API详情

单击数据服务API列表操作栏下的详情,系统弹出API详情页面,可查看API的基本信息(包括接口 名称、接口描述、请求方式和请求地址)、请求参数、错误参照码并进行API测试。

| 创建API                                                                                                    |               |       | Х          |
|----------------------------------------------------------------------------------------------------|---------------|-------|------------|
| Jacobian Landon Lando | 、             | )<br> | 3<br>测试API |
| ✓ API测试成功                                                                                                    |               |       |            |
| API Path /ali                                                                                                    | yun/industry/ |       |            |
| 请求参数                                                                                                    |               |       |            |
| 参数名称 参数类                                                                                                    | 全型 是否必填       | 值     |            |
| id varch                                                                                                    | ar 否          | 1     |            |
| API测试                                                                                                    |               |       |            |
| 4                                                                                                    |               |       | -          |
|                                                                                                    | L JB          |       | P          |

# 4 监控运维

# 4.1 数据汇聚监控

本文档为您介绍工业大脑数据工厂的数据汇聚监控功能。数据汇聚监控提供了上云稳定性检测、周 期任务监控和实时任务监控管理功能。

### 设置上云稳定性

- 1. 在工业大脑数据工厂控制台中,单击监控运维 > 数据汇聚监控 > 设置上云稳定性。
- 2. 选择您需要检测的设备信息,单击质量检测。

系统会自动检测最近一小时内设备数据上云过程中的状态,并显示数据上云过程中的动图和详细 信息,包括采样次数、采样断流次数、采样延迟次数、运行曲线。

| $\overline{\bigcirc}$ | ET工业大脑      | 数据工厂▼数据汇素           | 数据精炼 数据服务               | 监控运输 资产中心       | 设备数据模拟         |                      |          |    |
|-----------------------|-------------|---------------------|-------------------------|-----------------|----------------|----------------------|----------|----|
| é                     | ⇒<br>数照汇聚监控 | ,质量检测               | C车间 V                   | C车间 V           | Diffek V Malit | 地站护0701-勿删 煤气 > 质量给到 |          |    |
|                       | 设置上云稳定性     | 单位: 秒 (s)           |                         | -               |                |                      |          |    |
|                       | 业务系统汇聚任务    |                     | 0.0                     | 0.0             | 6.0            | 270.0                | A FRANCE |    |
|                       | 周期任务监控      | •                   |                         |                 |                |                      |          |    |
|                       | 实时任务监控      | 本地采集                |                         | 本地上报            | 云端汇聚           | 云端缓存                 | 云端归档     |    |
| 6                     | 数据精炼监控      | 2019-07-05 15:11:43 | ~ 2019-07-05 16:11:43 📋 | 最近一小时 最近一天 最近七  | <del>χ</del>   |                      |          |    |
|                       |             | 全部                  |                         | <li>、 采祥次数</li> | 采样断流次数         | 采释延迟次数               | 运行       | 曲线 |
|                       |             | 煤气总营流量              |                         | 20              | 0              | 20                   | ĸ        |    |
|                       |             |                     |                         |                 |                |                      |          |    |

 第1. 单击时间选择器,自定义时间,或单击最近一天/最近七天,查看自定义时间段内的设备数据上 云状态。

### 周期任务监控

在工业大脑数据工厂控制台中,单击监控运维 > 数据汇聚监控 > 业务系统汇聚任务 > 周期任务监 控,进入周期任务监控页面,查看任务的运行状态和运行日志等信息,也可以重新启动任务实例。

| $\bigcirc$ | ET工业大脑      | 数据工厂 | · 数:         | 据汇聚          | 数据精炼     | 数据服务             | 监控运维                   | 资产中心     | 设备数据模拟           |               |      |      |         |        |    |      |               |    | ۹    |
|------------|-------------|------|--------------|--------------|----------|------------------|------------------------|----------|------------------|---------------|------|------|---------|--------|----|------|---------------|----|------|
| â          | ⊇<br>数第2聚监控 | ^    | 周期任务监持       | 控            |          |                  |                        |          |                  |               |      |      |         |        |    |      |               |    |      |
|            | 设置上云稳定性     |      | 数据           | 1988         | 青槍入数据源名称 |                  |                        | 目标端名称    | 请输入目标游名          | <b>R</b>      | •    | 任务名称 | 请输入任务名称 |        | 查询 | 重要   | 更多 🔺          |    |      |
|            | 业务系统汇聚任务    | ^    | 实例开          | 触时间          |          | 2019-07-05 00:00 |                        |          | 2019-07-05 16:17 | 8             |      | 任务状态 | 上线      |        |    |      |               |    |      |
|            | 周期任务监控      |      | 正在监控的周期任务    | 8实例共计12      | 299个     |                  |                        |          |                  |               |      |      |         |        |    |      |               |    | 自动刷新 |
|            | 实时任务监控      |      | 任务名称 🗘       |              |          | 实例ID             | 实例开始时间                 | <b>)</b> | 实例               | 吉來时间 ⇔        | 实例耗的 | t    | 实例速率    | 实例状态   | τj | 可账 ③ | 操作            |    |      |
| ര          | 数运输终监控      | ~    | tpb_core_rol | le156214313  | 9178     | 283198           | 2019-07-05<br>16:16:45 |          | 2019-<br>16:16   | -07-05<br>-57 | 12秒  |      | 53B/s   | ◎ 运行完成 | i  | 王常   | 重建实例          | 详情 |      |
|            |             |      | tpb_core_rol | le_url156229 | 3620220  | 283197           | 2019-07-05<br>16:16:39 |          | 2019-<br>16:16   | -07-05<br>-55 | 12秒  |      | 4158/s  | ◎ 运行完成 | i  | 王常   | 服務实例          | 评情 |      |
|            |             |      | tpb_core_rol | le156214313  | 9178     | 283192           | 2019-07-05<br>16:15:44 |          | 2019-<br>16:16   | -07-05<br>:00 | 1289 |      | 538/s   | ● 运行完成 | i  | EW   | <b>11</b> 159 | 详情 |      |
|            |             |      | tpb_core_rol | le_url156229 | 3620220  | 283191           | 2019-07-05<br>16:15:39 |          | 2019-<br>16:15   | -07-05<br>-55 | 12秒  |      | 4158/s  | ◎ 运行完成 | i  | E常   | 重施实例          | 详情 |      |
|            |             |      | tpb_core_rol | le156214313  | 9178     | 283186           | 2019-07-05<br>16:14:44 |          | 2019-<br>16:15   | 07-05<br>:00  | 12秒  |      | 53B/s   | ❷ 运行完成 | i  | E常   | 重整实例          | 详情 |      |
|            |             |      | tpb_core_rol | le_url156229 | 3620220  | 283185           | 2019-07-05<br>16:14:39 |          | 2019-<br>16:14   | -07-05<br>-55 | 12秒  |      | 4158/s  | ◎ 运行完成 | i  | 王常   | 重建实例          | 详情 |      |
|            |             |      | tpb_core_rol | le156214313  | 9178     | 283181           | 2019-07-05<br>16:13:44 |          | 2019-<br>16:14   | 07-05<br>:00  | 12秒  |      | 53B/s   | ◎ 运行完成 | i  | EЖ   | 重批实例          | 评情 |      |
|            |             |      | tpb_core_rol | le_url156229 | 3620220  | 283180           | 2019-07-05<br>16:13:39 |          | 2019-<br>16:13   | 07-05<br>-55  | 12秒  |      | 4158/s  | ◎ 运行完成 | i  | 王常   | 重和实例          | 详情 |      |
|            |             |      | tpb_core_rol | le156214313  | 9178     | 283177           | 2019-07-05<br>16:12:44 |          | 2019-<br>16:13   | 07-05<br>:00  | 12股  |      | 53B/s   | ❷ 运行完成 | i  | 王常   | 重加实例          | 详情 |      |
|            |             |      | tpb_core_rol | le_url156229 | 3620220  | 283176           | 2019-07-05             |          | 2019-            | -07-05        | 12秒  |      | 415B/s  | ◎ 运行完成 |    | E常   | 重整实例          | 详情 |      |

实时任务监控

在工业大脑数据工厂控制台中,单击监控运维 > 数据汇聚监控 > 业务系统汇聚任务 > 实时任务监控,进入实时任务监控页面,查看任务的运行状态和运行日志等信息,也可以重新启动任务。

# 4.2 数据精炼监控

# 4.2.1 业务链路

本文档为您介绍工业大脑数据工厂的业务链路监控功能。业务链路监控提供了当前所监控的业务链 路中所有节点的监控统计数据,以及单个节点的监控详情。

操作步骤

1. 在工业大脑数据工厂控制台中,单击监控运维 > 数据精炼监控 > 业务链路。

业务链路监控列表页面展示了当前所监控的业务链路模块,以及所有节点的监控统计数据,如下 图所示。

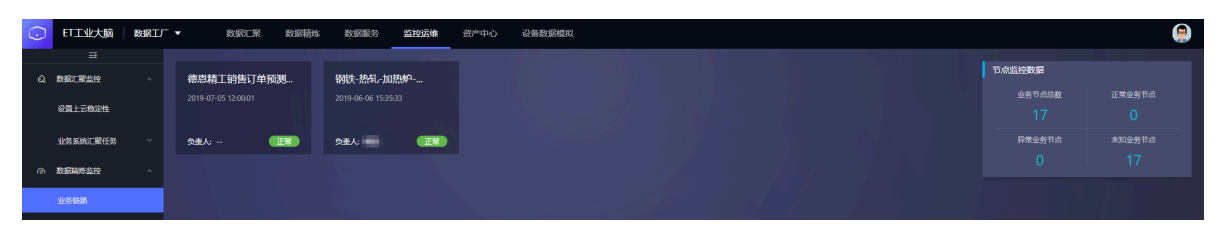

ITABLE NET

NET

NET

NET

NET

NET

NET

NET

NET

NET

NET

NET

NET

NET

NET

NET

NET

NET

NET

NET

NET

NET

NET

NET

NET

NET

NET

NET

NET

NET

NET

NET

NET

NET

NET

NET

NET

NET

NET

NET

NET

NET

NET

NET

NET

NET

NET

NET

NET

NET

NET

NET

NET

NET

NET

NET

NET

NET

<t

### 2. 单击业务链路名称,可进入该业务链路的节点监控详情页面。

在节点监控详情页面,查看该链路下的所有流程节点、节点的监控统计信息以及各节点的监控信 息。 3. 单击页面左上角的业务链路名称,切换当前展示的业务链路监控详情页面。

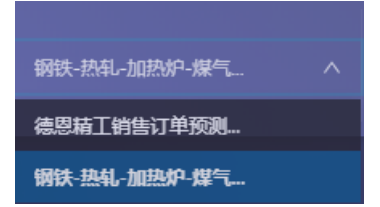

在业务链路监控详情页面,您可以完成以下操作。

 ・ 単击页面上方的业务节点/任务节点,可切换展示对应类型的节点监控统计信息。节点监控统 计信息包括了节点总数、正常节点数、异常节点数以及未知节点数,其中正常的节点显示为
 绿色、异常的节点显示为红色、未知的节点显示为灰色。

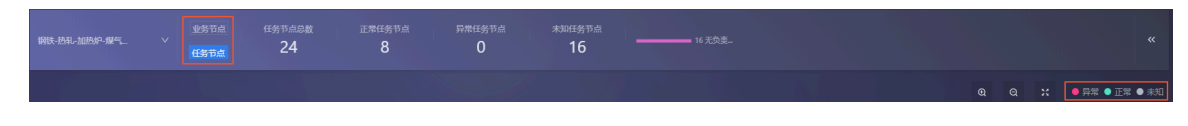

・単击页面右上角的 ແ 图标,可隐藏监控统计信息。隐藏后,可单击 💷 再次进行显示。

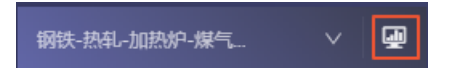

・鼠标移动到某一个节点上,可查看节点详情及监控任务详情。

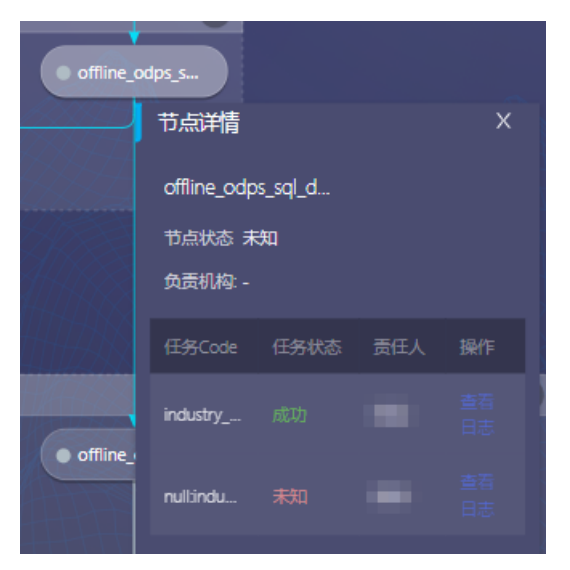

在上图所示的任务列表中,单击操作栏下的查看日志,可在日志页面查看任务的运行日志。 · 单击节点组右上角的收缩图标,可隐藏该节点组中的节点,再次单击展开该节点组。

| 离线天调度                                                      |                                                                                                    | *                          |
|------------------------------------------------------------|----------------------------------------------------------------------------------------------------|----------------------------|
| <ul> <li>offline_odps_s</li> <li>offline_odps_s</li> </ul> | <ul> <li>offline_odps_s</li> <li>offline_odps_s</li> <li>offline_odps_s</li> <li>offline_odps_s</li> </ul> | • offline_odps_s<br>odps_s |

- · 单击画布上的放大/缩小图标,可放大/缩小节点或节点组。鼠标单击画布进行平移,可移动节 点/节点组。
- · 拖动画布右下角的红色视图框, 可调整节点/节点组在画布中的位置。

# 4.2.2 监控任务管理

本文档为您介绍工业大脑数据工厂的监控任务管理功能,包括创建监控任务、筛选/搜索监控任务、 打开/关闭监控任务等。通过业务监控任务管理,您可以查看监控节点状态、任务日志及历史状态分 布实时监控,监控数据可快照留存方便排障定位。

创建监控任务

1. 在工业大脑数据工厂控制台中,单击监控运维 > 数据精炼监控 > 监控管理 > 监控任务管理。

# 2. 在监控任务管理页面,单击右上角的创建监控任务。

| $\odot$ | ET工业大脑   | 数据工厂 🔻 | ,    | 数据汇聚 数据精炼            | 数据服务 监控运维   | 资产中心 设备数据模拟         |                 |                     |                     |       |    |      | ۲                                         |
|---------|----------|--------|------|----------------------|-------------|---------------------|-----------------|---------------------|---------------------|-------|----|------|-------------------------------------------|
| •       |          |        | 任务管理 | 任务code搜索             | Q. 〒 筛选     |                     |                 |                     |                     |       |    |      | 創建监控任务~                                   |
| - 4     | 设置上云稳定性  |        |      | 任何code               | 业务分组        | 业房监控链路              | 任侍朱源            | 任時类型                | 创建时间 💠              | 责任人   | 餐注 | 监控开关 | <ul> <li>北量创建</li> <li>エントム(P)</li> </ul> |
|         | 业务系统汇聚任务 | ÷      |      | SYS_AlMasterindustr  |             | 德思精工销售订             | DataWorks-還維中心  | Maxcompute          | 2019-07-05 12:00:01 |       |    |      | 4-47830年<br>編編 部除                         |
| ര       | 数据精炼监控   | ~      |      | et_ib_dataplant_odps |             |                     | DataWorks-還維中心  | Maxcompute          | 2019-06-26 15:41:59 |       |    |      | 编辑 删除                                     |
|         | 业务借款     |        |      | - Windows            | £           | 1044 AA.61 404A     | DataWada DOC    | M                   | 2010 05 05 15 22 10 | 10.00 |    | -    | 1018 2014                                 |
|         | 监控管理     | ~      |      | hunahuusoy_asap_s    | Turnac      | EGDC - ACTEV- SHACO | Datawonks-DQC   | Maxcomputeriz       | 2019-00-00 13:33:10 | 6730  |    |      | 36645 81342                               |
|         | 监控任务管理   |        |      | null:industry_asap_s | furnac      | 钢铁-热机-加热            | DataWorks-DQC   | Maxcompute质量监控      | 2019-06-06 15:33:10 | 峭壁    |    |      | 编辑 删除                                     |
|         | 业券链路管理   |        |      | nulliindustry_asap_s | furnac      | 钢铁-热制-加热            | DataWorks-DQC   | Maxcompute质量监控      | 2019-06-06 15:33:10 | 纳壁    |    |      | 编辑 删除                                     |
|         | 全局设置     | ^      |      | nulliindustry_asap_s | furnac      | 钢铁-协制-加约            | DataWorks-DQC   | Maxcompute质量监控      | 2019-06-06 15:33:10 | 纳壁    |    |      | 编辑 删除                                     |
|         | 负责机构     |        |      | nulliindustry_asap_s | furnac      | 钢铁-热轧-加热            | DataWorks-DQC   | Maxcompute质量监控      | 2019-06-06 15:33:10 | 纳壁    |    |      | 编辑 劃於                                     |
|         | 人员管理     |        |      | nulliindustry_asap_s | furnac      | 钢铁-热机-加热            | DataWorks-DQC   | Maxcompute质量监控      | 2019-06-06 15:33:10 | 纳壁    |    |      | 编辑 删除                                     |
|         |          |        |      | nulliindustry_asap_s | furnac      | 钢铁热制加热              | DataWorks-DQC   | Maxcompute质量监控      | 2019-06-06 15:33:10 | 纳壁    |    |      | 编辑 删除                                     |
|         | 出行が出る堆   |        |      | nullindurto, aran r  | furmer      | 57841.46.41.40.46.  | DataWorks-DOC   | MaxcomputeStellting | 2010-05-05 15-22-10 | 10.07 |    | -    | 1016 2014                                 |
|         |          |        |      | ununununun angelan   | PMP PMP/sec | KINA TOTA BALD      | Deterrorits"DQL | maxcompile          | 2013 00 00 13:33:10 | 10    |    |      | 4104 9362                                 |

工业大脑支持批量创建和手动创建两种创建监控任务的方式。

- ・批量创建
  - a. 单击批量创建,在导入任务页面,选择导入来源和其他信息,单击确认。

导入来源支持AIMaster和DataWorks。AIMaster需要选择工作区和场

景, DataWorks需要选择项目。

| 监控任务管理 / 导入任务  |                       |
|----------------|-----------------------|
| 导入来源 AlMaster  | ✓ 工作区 df12072320 ✓ 场最 |
| 监控任务管理 / 导入任务  |                       |
| 导入来源 DataWorks | ∨ 项目 工业大脑_数据 ∨ 确认     |

b. 在待监控节点任务页面,选择待监控的节点任务,并进行相关配置,单击导入。

| 待监控节点任务(1) 待监控数据表             |      |                               |                         |            |
|-------------------------------|------|-------------------------------|-------------------------|------------|
| ✓ 任务名称                        | 任务类型 | 节点名称                          | 生效时间                    | 调度关型       |
| sales_forecast_fengineering_1 | ODPS | sales_forecast_fengineering_1 | 2019-06-24 - 2029-06-24 |            |
|                               |      |                               |                         |            |
|                               |      |                               |                         |            |
|                               |      |                               |                         |            |
|                               |      |                               |                         |            |
|                               |      |                               |                         |            |
|                               |      |                               |                         |            |
|                               |      |                               |                         |            |
|                               |      |                               |                         |            |
|                               |      |                               |                         |            |
|                               | 负责   | 人 > 接收人                       | 业务分组 自动生成业务             | 当控链路 导入 取消 |

| 参数         | 说明                                                   |
|------------|------------------------------------------------------|
| 负责人        | 选择负责机构中的负责人。如果列表中还没有负责人,可<br>首先在#unique_23中添加负责人。    |
| 接收人        | 选择人员管理中添加的的人员。如果列表中还没有人员,可在#unique_24中添加人员。          |
| 业务分组       | 选择业务分组管理中的业务分组。如果列表中还没有业务<br>分组,可在#unique_25中添加业务分组。 |
| 自动生成业务监控链路 | 勾选后,会导入AIMaster配置,自动生成业务监控链<br>路。                    |

导入成功后,系统提示创建成功,并自动跳转到监控任务列表页,展示创建成功的监控任务。

c. 同样的方式,在待监控数据表页面,选择待监控的数据表,并进行相关配置,单击导入。

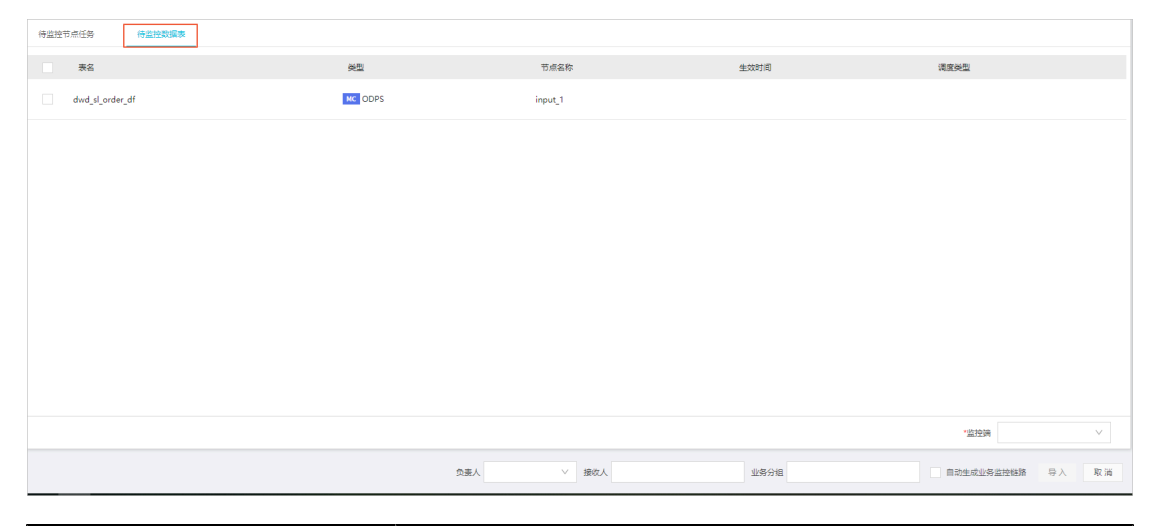

| 参数   | 说明                                                    |
|------|-------------------------------------------------------|
| 监控端  | 选择您自定义的监控端。如果列表中还没有监控端,可首<br>先在 <u>监控端管理</u> 页面添加监控端。 |
| 负责人  | 选择负责机构中的负责人。如果列表中还没有负责人,可<br>首先在#unique_23中添加负责人。     |
| 接收人  | 选择人员管理中添加的的人员。如果列表中还没有人<br>员,可在#unique_24中添加人员。       |
| 业务分组 | 选择业务分组管理中的业务分组。如果列表中还没有业务<br>分组,可在#unique_25中添加业务分组。  |

| 参数         | 说明                                |
|------------|-----------------------------------|
| 自动生成业务监控链路 | 勾选后,会导入AIMaster配置,自动生成业务监控链<br>路。 |

导入成功后,系统提示创建成功,并自动跳转到监控任务列表页,展示创建成功的监控任务。

・手动创建

单击手动创建,在导入任务对话框中,配置任务相关信息,单击确认。

| 导入任务       |                           | Х |
|------------|---------------------------|---|
| * 任务来源:    | DataWorks-运维中心            |   |
| 负责人:       | 峭壁                        |   |
| * project: | et_industry_idata_steel V |   |
| * task:    | 12345                     |   |
| 备注:        | 备注                        |   |
| 告警级别:      | 告蓉级别                      |   |
| 告警接收人:     | 告警接收人                     |   |
| 业务分组:      | 选择分组                      |   |
| 配置监控周期:    |                           |   |
| * 调度周期:    | <b>χ</b> ν                |   |
| * 生效日期:    | 2019-07-08 ~ 2019-07-12 🛱 |   |
| * 具体时间:    | 12:02 (5)                 |   |
| * 监控超时时长:  | 10 分                      |   |
|            |                           |   |
|            | 取消 确认                     | ٨ |

| 参数      | 说明                                                             |
|---------|----------------------------------------------------------------|
| 任务来源    | 包括DataWorks-运维中心、DataWorks-DQC、自定义监<br>控端、Blink及AIMaster等任务来源。 |
| 负责人     | 选择负责机构中的负责人。如果列表中还没有负责人,可首<br>先在#unique_23中添加负责人。              |
| project | DataWorks的项目名称。可在DataWorks控制台工作空间<br>列表 > 工作空间配置 > 工作空间名称。     |
| 备注      | 自定义任务的备注信息。                                                    |
| 告警级别    | 选择告警级别,包括成功、失败、告警、运行中等9种级<br>别。默认会监控所有的任务。                     |
| 告警接收人   | 选择人员管理中添加的的人员。如果列表中还没有人员,可<br>在#unique_24中添加人员。                |
| 业务分组    | 选择业务分组管理中的业务分组。如果列表中还没有业务分组,可在#unique_25中添加业务分组。               |
| 配置监控周期  | 勾选后,需要对监控任务进行调度配置。                                             |
| 调度周期    | 包括月、周、天、小时和分钟。                                                 |
| 生效日期    | 告警规则的生效时间,告警规则只在生效时间内发送告警通<br>知。                               |
| 具体时间    | 监控任务开始的具体时间。                                                   |

| 参数     | 说明                                                                                                    |
|--------|----------------------------------------------------------------------------------------------------|
| 监控超时时长 | 每个任务运行时,有一个正常的时间,例如10分钟内可以<br>跑完。但在遇到一些网络或系统因素时,10分钟内运行不<br>完,这里允许任务有一个额外的超时等待时间,系统等待时<br>间超过这个设置的时长后,就可以认为任务运行失败。 |

确认后,会出现导入任务对话框,如下图所示。单击确认即可完成监控任务的创建。

| 导入任务                          | ×  |
|-------------------------------|----|
| 创建成功<br>您可以去 配置业务线监控 或 继续导入任务 |    |
| 取消                            | 确认 |
|                               |    |

您也可以按照导入任务对话框中的提示,单击配置业务线监控或继续导入任务,完成对应的 操作。

筛选/搜索监控任务

数据工厂支持按照任务code搜索监控任务,并支持按照业务分组、业务监控链路、任务来源、责任 人以及接收人来筛选监控任务。

| 任务管理 | null                 | Q 7 筛选 业 | 业务监控链路:钢铁-热轧-加热炉-煤气能耗优化 |               |
|------|----------------------|----------|-------------------------|---------------|
|      | 任务code               | 业务分组     | 业务监控链路                  | 任务来源          |
|      | null:industry_asap_s | furnac   | 钢铁-热轧-加热                | DataWorks-DQC |
|      | null:industry_asap_s | furnac   | 钢铁-热轧-加热                | DataWorks-DQC |
|      | null:industry_asap_s | furnac   | 钢铁-热轧-加热                | DataWorks-DQC |
|      | null:industry_asap_s | furnac   | 钢铁-热轧-加热                | DataWorks-DQC |
|      | null:industry_asap_s | furnac   | 钢铁-热轧-加热                | DataWorks-DQC |
|      | null:industry_asap_s | furnac   | 钢铁-热轧-加热                | DataWorks-DQC |
|      | null:industry_asap_s | furnac   | 钢铁-热轧-加热                | DataWorks-DQC |
|      | null:industry_asap_s | furnac   | 钢铁-热轧-加热                | DataWorks-DQC |
|      | null:industry_asap_s | furnac   | 钢铁-热轧-加热                | DataWorks-DQC |

- · 在任务管理右侧的搜索框中输入任务code,单击搜索图标,即可搜索出符合条件的任务。系统 支持模糊匹配。
- · 单击任务管理右侧的筛选,在弹出框中选择相关信息,单击筛选,即可筛选出符合条件的任务。 筛选条件会显示在筛选按钮的右侧,单击X即可清楚筛选条件。

开启/编辑/删除监控任务

监控任务创建完成后,您可在监控任务列表中完成开启/关闭监控任务、编辑监控任务以及删除监控 任务的操作。

| 任务code               | 业务分组 | 业务监控链路 | 任务来源           | 任务类型       | 创建时间 🗘              | 费任人 | 备注 | 监控开关 | 操作    |
|----------------------|------|--------|----------------|------------|---------------------|-----|----|------|-------|
| et_industry_idata_st |      |        | DataWorks-运维中心 | Maxcompute | 2019-07-08 13:34:41 | -   |    |      | 编辑 删除 |
| SYS_AIMasterindustr  |      | J      | DataWorks-运维中心 | Maxcompute | 2019-07-05 12:00:01 |     |    |      | 编辑删除  |

 ・ 监控任务创建完成后,系统默认会开启监控开关,单击监控开关可关闭任务。您也可以选择多个 任务,单击页面下方的批量操作 > 打开监控/关闭监控,实现批量操作。关闭任务操作可能会影 响您的业务,请谨慎操作。

| <b>~</b> | null:industry_asap_s |                 | furnac | 钢铁-热轧-加热  |
|----------|----------------------|-----------------|--------|-----------|
|          | null:industry_asap_s |                 | furnac | 钢铁-热轧-加热  |
|          | null:industry_asap_s |                 | furnac | 钢铁-热轧-加热… |
|          | null:industry_asap_s |                 | furnac | 钢铁-热轧-加热… |
|          | null:industry_asap_s | 配置业务分组<br>配置接收人 | rnac   | 钢铁-热轧-加热… |
|          |                      | 配置告警级别          |        |           |
|          |                      | 配置负责人           |        |           |
|          |                      | 打开监控            | 1      |           |
|          |                      | 关闭监控            |        |           |
| 全选已      | 选中2/10个 删除           | 批量操作 ∨          |        |           |

・ 単击右侧操作栏下的编辑,即可在编辑对话框中修改任务的业务分组、告警级别、负责人、接收
 人、备注以及监控周期。

其中业务分组、告警级别、负责人、接收人支持批量修改。在监控任务列表中,选择多个任 务,单击页面下方的批量操作,选择对应的配置项,即可实现批量修改任务信息。

| null:industry_asap_s |                 | furnac | 钢铁-热轧-加热 |
|----------------------|-----------------|--------|----------|
| null:industry_asap_s |                 | furnac | 钢铁-热轧-加热 |
| null:industry_asap_s |                 | furnac | 钢铁-热轧-加热 |
| null:industry_asap_s |                 | furnac | 钢铁-热轧-加热 |
| null:industry_asap_s | 配置业务分组<br>配置接收人 | rnac   | 钢铁-热轧-加热 |
|                      | 配置告警级别          |        |          |
|                      | 配置负责人           |        |          |
|                      | 打开监控            |        |          |
|                      | 关闭监控            |        |          |
| 全选 已选中2/10个 删除       | 批量操作 >          |        |          |

 ・ 単击右侧操作栏下的删除,即可删除监控任务。或者选择多个任务,单击页面下方的删除,可批 量删除任务。任务删除后将不可恢复,请谨慎操作。

# 4.2.3 业务监控链路管理

业务监控链路是数据链路全景监控提供的一种监控视图,支持用户以业务监控链路视角将多业务节 点有机串联起来。本文档为您介绍工业大脑数据工厂的业务监控链路管理功能,包括创建业务监控 链路、跳转至监控详情、复制/导出业务监控链路等。

### 创建业务监控链路

1. 在工业大脑数据工厂控制台中,单击监控运维 > 数据精炼监控 > 监控管理 > 业务链路管理

2. 在业务链路管理页面,单击创建监控任务。

3. 在创建业务监控链路对话框中,选择创建方式。

| 创建业务监控链路 |            | ×  |
|----------|------------|----|
| ۲        | 手动创建 (快速导入 |    |
| * 业务监控链路 |            |    |
| 描述       |            |    |
| 负责人      | · v        |    |
|          |            |    |
|          | 取消         | 确认 |

系统支持手动创建和快速导入两种业务监控链路的创建方式。

- ・手动创建
  - a. 选择手动创建, 输入业务监控链路名称和描述, 并选择责任人, 单击确认。
  - b. 在全景监控控制台的监控管理页面,分别拖动添加节点和添加组到画布区域,并将节点放 置在节点组中。

| ○ 全景监控     |            | 首页 业务链    | 路监控任务 | 监控管理 | 消息订阅 | 全局设置 | @ 🖶 오                          |
|------------|------------|-----------|-------|------|------|------|--------------------------------|
| doc_test   | L          |           |       |      |      |      | ○ 様状面布 □:液切用 □:液切用 □:係存 配能分泌原果 |
| 当前画布宽度: 目动 | 当前回布高度: 日动 | 当前国布缩放比例: | 目动    |      |      |      | *分泌28称 新潮分泌1                   |
|            |            |           |       |      |      |      |                                |
|            |            |           |       |      |      |      |                                |
|            |            |           |       |      |      |      |                                |
|            |            |           |       |      |      |      |                                |
|            |            |           |       |      |      |      |                                |
|            |            |           |       |      |      |      |                                |
|            |            |           |       |      |      |      |                                |

- c. 单击节点组, 在右侧配置面板中配置分组名称和描述。
- d. 单击节点,在右侧配置节点属性面板中,配置节点的属性,包括节点名称、描述和负责机构。

| Cale 修改画布 Cale 添加节点 Cale 添加组 | ◙ 保存 | 配置节点属性  | 配置任务节点 |
|------------------------------|------|---------|--------|
|                              |      | * 节点名称: | 新建节点1  |
|                              | Ð    | 节点描述:   |        |
|                              | Q    |         | /      |
| 新建分组1                        |      | 节点负责机构: | ~      |

e. 单击配置任务节点,切换到配置任务节点面板中。单击添加监控任务,在导入任务对话框中,选择需要导入的任务,单击确认导入即可。

| 修改画布 凸 添加节点 C7 添加组 | ◙ 保存 | 配置节点属性                                                    | 配置任务节点                                         |  |
|--------------------|------|-----------------------------------------------------------|------------------------------------------------|--|
| 新建分组1 —<br>新建节点1   | Q    | + 添加监控任务<br>任务类型<br>负责人<br>project<br>task<br>告警接收人<br>备注 | Maxcompute<br>et_industry_idata_steel<br>12345 |  |

### 导入成功后,即可在配置任务节点面板中查看已经导入的任务信息。

| əxuax a |                                                                                             |                |                |                |                                                                    |                    |               |          |  |  |  |  |
|---------|---------------------------------------------------------------------------------------------|----------------|----------------|----------------|--------------------------------------------------------------------|--------------------|---------------|----------|--|--|--|--|
| 业务分组    | 选择业务分组 任务来源 选择任务未源 V                                                                        | ☆妻人 请选择输入负> 任务 | 节点搜索 <b>动认</b> | 重置             |                                                                    |                    |               |          |  |  |  |  |
|         | 任务code                                                                                      | 业务分组           | 任务来源           | 任务类型           | 告誓级别                                                               | 责任人                | 接收人           | 督注       |  |  |  |  |
|         | et_industry_idata_steel.12345                                                               |                | DataWorks-逻律中心 | Maxcompute     |                                                                    | 峭壁                 |               |          |  |  |  |  |
|         | et_ib_dataplant_odps_pre.晚昂                                                                 |                | DataWorks-运维中心 | Maxcompute     |                                                                    |                    |               |          |  |  |  |  |
|         | nullindustry_asap_sh.odps.et_industry_df_pre.tdm_ai_prd_mc_<br>furnace_feature_wide_gb_2_di | furnac         | DataWorks-DQC  | Maxcompute质量监控 | 約<br>1<br>1<br>1<br>1<br>1<br>1<br>1<br>1<br>1<br>1<br>1<br>1<br>1 | 纳壁                 | 纳壁            |          |  |  |  |  |
|         | nullindustry_asap_sh.odps.et_industry_df_pre.v                                              | furnac         | DataWorks-DQC  | Maxcompute质量监控 |                                                                    | 1632               | 1452          |          |  |  |  |  |
|         | nullindustry_asap_sh.odps.et_industry_df_pre.tdm_bi_prd_eval<br>_kpi_hi                     | furnac         | DataWorks-DQC  | Maxcompute质量监控 |                                                                    | 纳壁                 | 胡聞            |          |  |  |  |  |
|         | nulkindustry_asap_sh.odps.et_industry_df_pre.tdm_ai_prd_mc_<br>furnace_feature_wide_gb_1_di | furnac         | DataWorks-DQC  | Maxcompute质量监控 |                                                                    | 纳整                 | 纳整            |          |  |  |  |  |
|         | nullindustry_asap_sh.odps.et_industry_df_pre.tdm_ai_prd_mc_<br>furnace_feature_wide_gx_di   | furnac         | DataWorks-DQC  | Maxcompute质量监控 |                                                                    | 1952               | 1982          |          |  |  |  |  |
|         | nullindustry_asap_sh.odps.et_industry_df_pre.dwd_prd_mc_fu<br>rnace_raw_wide_hi             | furnac         | DataWorks-DQC  | Maxcompute展量监控 |                                                                    | 纳塑                 | 纳壁            |          |  |  |  |  |
|         | nullindustry_asap_sh.odps.et_industry_df_pre.tdm_ai_prd_mc_                                 | furnar         | DataWorks-DOC  | Maxcompute所量並按 |                                                                    | 1926               | 1872          | ,        |  |  |  |  |
|         |                                                                                             |                |                |                |                                                                    | 共28条 毎页显示 10 条/页 > | < 1 2 3 > 1/3 | 到第二1页 测定 |  |  |  |  |

- f. 使用同样的方法配置完成所有的节点和节点组,单击画布右上角的保存,即可完成业务监 控链路的创建。
- g. 回到业务链路管理页面, 查看创建成功的业务监控链路。

此时业务监控链路为关闭状态,可单击开关打开业务监控链路。打开后,系统将会自动将 该链路所有未开启任务转变为开启可监控状态。

| doc                                            | <del>مر</del> ه     |
|------------------------------------------------|---------------------|
| 负责人:<br>创建日期: 2019-07-03<br>code:code-15625703 | 8 15:19:50<br>91979 |
| Ŧ                                              | ⊡ ± ∠ Ō             |

・快速导入

- a. 选择快速导入, 单击上传需要导入的业务监控链路文件。
- b. 输入业务监控链路名称和描述,并选择责任人。
- c. 选择是否DQC导入, 默认为否。

| 创建业务监控链路            |               | ×  |
|---------------------|---------------|----|
|                     | 手动创建          |    |
|                     | []            |    |
|                     | 点击区域或拖拽文件到此导入 |    |
| * 业务监控链路            |               |    |
| 描述                  |               |    |
| 负责人                 | V             |    |
| 是否DQC导入             | ● 是 ○ 否 ♥     |    |
| * Dataworks Project | ✓             |    |
| * DQC规则配置人          | V             |    |
|                     | ○ 是 ● 否 ♥     |    |
|                     | 取消            | 角认 |

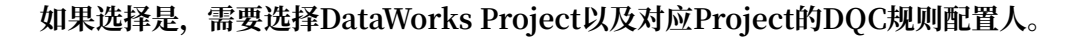

- d. 选择是否覆盖已存在任务, 默认为否。
- e. 单击确认,即可完成业务监控链路的创建。
- f. 回到业务链路管理页面, 查看创建成功的业务监控链路。

此时业务监控链路为关闭状态,可单击开关打开业务监控链路。打开后,系统将会自动将 该链路所有未开启任务转变为开启可监控状态。

| doc                                             | æ                |
|-------------------------------------------------|------------------|
| 负责人:<br>创建日期: 2019-07-08<br>code:code-156257039 | 15:19:50<br>1979 |
| <b>π</b>                                        | ⊡ ± ∠ ΰ          |

### 跳转至监控详情

业务监控链路创建成功后,可单击业务监控链路模块右上方的跳转至监控详情图标,在全景监控控 制台的业务链路页面中查看链路的配置详情,详细信息请参见业务链路。

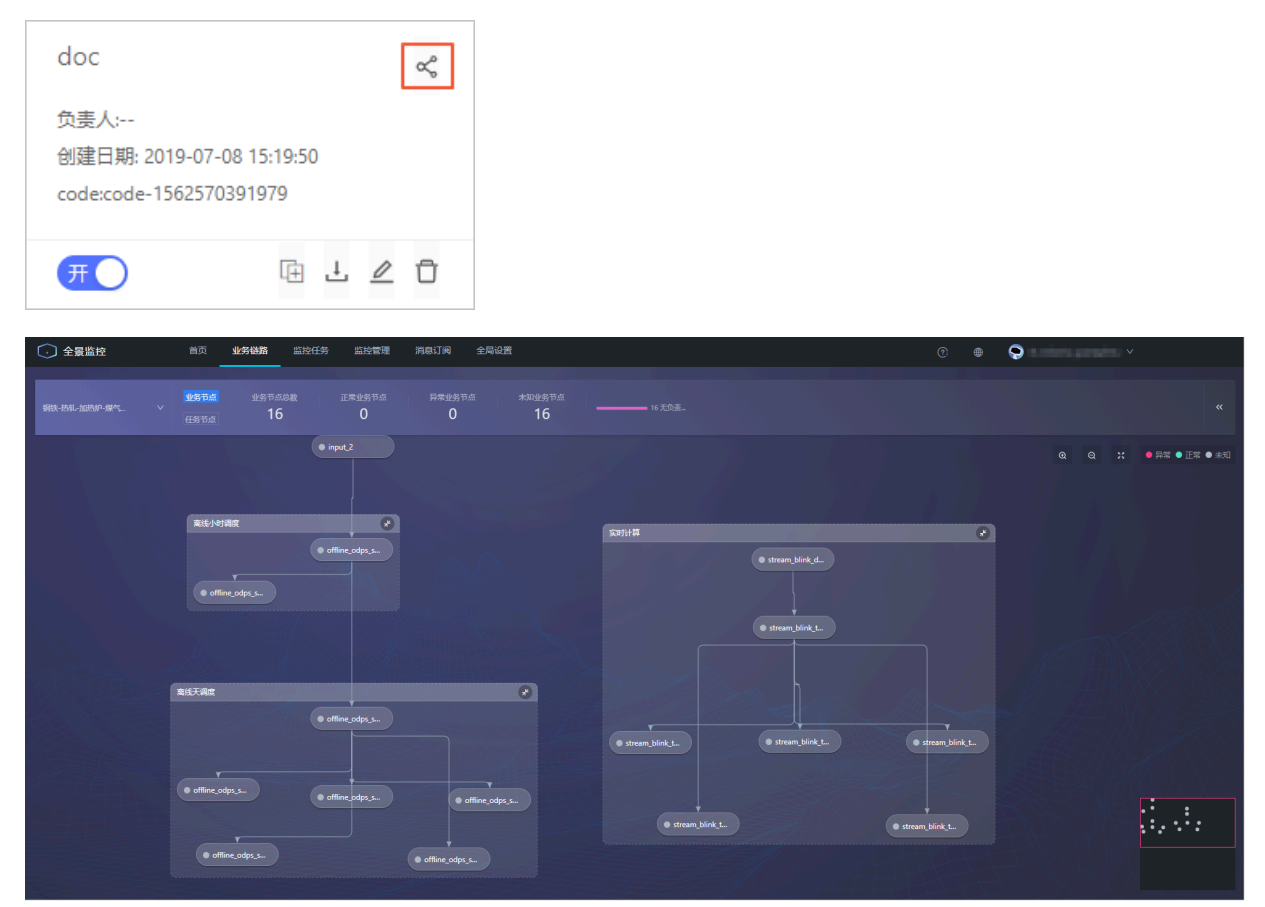

### 复制/导出/编辑/删除业务监控链路

业务监控链路创建成功后,可单击业务监控链路模块下方的复制/导出/编辑/删除图标完成对应的操 作。

| doc                                                | ¢              |
|----------------------------------------------------|----------------|
| 负责人:<br>创建日期: 2019-07-08 1<br>code:code-1562570391 | 5:19:50<br>979 |
| Ŧ                                                  | ⊡ ⊥ ∠ Ō        |

· 单击复制业务线监控图标,可复制一个业务监控链路。

· 单击导出监控业务线图标,可将当前的业务监控链路导出为一个zip包。

 ・ 单击编辑监控业务线图标,可跳转至全景监控控制台的监控管理页面,进行监控链路的修改。修 改完成后,您需要手动打开业务监控开关。

# 🛕 警告:

进行业务节点编辑时,当前业务监控将暂停,请确认后再开始编辑。

· 单击删除图标, 可删除一个业务监控链路。

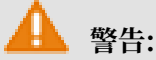

监控链路删除后将不可恢复,请谨慎操作。

# 4.2.4 负责机构

本文档为您介绍负责机构的创建方式。您需要在业务链路管理的配置节点属性中选择节点的负责机构、帮助您在节点告警的时候快速定位负责机构。

操作步骤

1. 在工业大脑数据工厂控制台中,单击监控运维 > 数据精炼监控 > 全局设置 > 负责机构。

2. 在负责机构页面,单击右上角的创建机构。

3. 在负责机构列表中输入机构名和机构描述,单击创建。

| $\odot$ | ET工业大脑   | 数据工厂・ | 数据汇累             | 数据精炼 | 数据服务 | 监控运维 | 资产中心 | 设备数据模拟 |      | ٢           |
|---------|----------|-------|------------------|------|------|------|------|--------|------|-------------|
| ^       | 3        |       | 负责机构             |      |      |      |      |        |      | 创建机构        |
| 62      | 双端上账监理   | Â     | * 机构名            |      |      |      |      |        | 机构建筑 | 编作          |
|         | 设置上云稳定性  |       |                  |      |      |      |      |        |      | RUM MIRE    |
|         | 业务系统汇聚任务 | ~     | 原東安府工业士師         |      |      |      |      |        |      | (847)   96% |
| ര       | 数据精炼监控   | ^     | Point of Land On |      |      |      |      |        |      | and Lance   |
|         | 业务链路     |       |                  |      |      |      |      |        |      |             |
|         | 监控管理     | ^     |                  |      |      |      |      |        |      |             |
|         | 监控任务管理   |       |                  |      |      |      |      |        |      |             |
|         | 业务链路管理   |       |                  |      |      |      |      |        |      |             |
|         | 全局设置     | ^     |                  |      |      |      |      |        |      |             |
|         | 负进机构     |       |                  |      |      |      |      |        |      |             |
|         | 人员管理     |       |                  |      |      |      |      |        |      |             |
|         | 监控論      |       |                  |      |      |      |      |        |      |             |
|         | 业务分组管理   |       |                  |      |      |      |      |        |      |             |
|         | 监控订阅     |       |                  |      |      |      |      |        |      |             |

创建成功后,可单击操作栏下的编辑或删除,修改负责机构的名称和描述,或者删除机构。

# 4.2.5 人员管理

本文档为您介绍工业大脑数据工厂的人员管理功能。人员管理中添加的人员既可以作为业务监控链路的负责人,也可以作为监控任务的告警接收人,可以帮助您在节点告警的时候快速定位/通知到负责人。

### 操作步骤

- 1. 在工业大脑数据工厂控制台中,单击监控运维 > 数据精炼监控 > 全局设置 > 人员管理。
- 2. 在人员管理页面,单击右上角的添加人员。
- 3. 在人员列表中输入人员的姓名、手机号、邮箱等信息,并选择负责机构,单击确认。

| $\odot$ | ET工业大脑   | 数据工厂 🔻 | 数据汇聚 | 数据精炼 数据 | 服务 监控运输 资产中心 | 设备数据模拟    |                      |      | ۹      |
|---------|----------|--------|------|---------|--------------|-----------|----------------------|------|--------|
|         |          |        | 人员管理 |         |              |           |                      |      | 添加人员   |
| 4       | 数据汇聚监控   | ^      | * 姓名 |         | * 手机号        | * 负责机构    | 部種                   | 會注 提 | l/F    |
|         | 设置上云稳定性  |        |      |         |              | doc V     |                      | Ro   | 単 絶认   |
|         | 业务系统汇聚任务 | ~      |      |         |              |           |                      |      |        |
| ര       | 数据稿线监控   | ~      |      |         | 183****1935  | 阿里云曰土亚大脑  | and second and       | ue:  | 9, E99 |
|         | 业务链路     |        | 100  |         | 150****3910  | 阿里云ET工业大脑 | (An addition in sec. | 96   | Q BS9  |
|         | 监控管理     | ~      |      |         |              |           |                      |      |        |
|         | 监控任务管理   |        |      |         |              |           |                      |      |        |
|         | 小冬苗多香油   |        |      |         |              |           |                      |      |        |
|         |          |        |      |         |              |           |                      |      |        |
|         | 王明後田     | î      |      |         |              |           |                      |      |        |
|         | 负责机构     |        |      |         |              |           |                      |      |        |
|         | 人员管理     |        |      |         |              |           |                      |      |        |
|         | 监控請      |        |      |         |              |           |                      |      |        |
|         |          |        |      |         |              |           |                      |      |        |
| 6       | l i      | 兑明:    |      |         |              |           |                      |      |        |
| -       |          | L 11 . |      |         |              | HA AL.    |                      |      |        |

负责机构为#unique\_23列表中的机构名称。

创建成功后,可单击操作栏下的编辑或删除,修改人员信息,或者删除人员。

# 4.2.6 监控端

本文档为您介绍添加监控端的方法。添加成功的监控端可以生成token,提供给第三方应用(包含RDS、API和Java等)来调用全景的接口上报监控任务信息。

### 操作步骤

- 1. 在工业大脑数据工厂控制台中,单击监控运维 > 数据精炼监控 > 全局设置 > 监控端。
- 2. 在监控端管理页面,单击右上角的新建自定义监控端。
- 3. 在监控端列表中输入监控端名称、code、描述等信息,单击创建。

| $\bigcirc$ | ET工业大脑   | 数据エア・ | 数据汇录     | 数据精炼 - 8 | 如何服务 监控运     | <b>皇</b> 资产中心 | 设备数据模 | ĸ     |          |   |                    | ٢        |
|------------|----------|-------|----------|----------|--------------|---------------|-------|-------|----------|---|--------------------|----------|
|            |          |       | 监控端管理    |          |              |               |       |       |          |   |                    | 新建自定义监控满 |
| 6          | 数据汇聚监控   | ^     | * 监控論名称  |          | * code       |               |       | 描述    | * 监控論类型  |   | 操作                 |          |
|            | 设置上云稳定性  |       |          |          |              |               |       | 1     | 四中以來加強   | • | 10% I A18          |          |
|            | 业务系统汇聚任务 | ~     | L        |          |              |               |       |       | DACAMILM | • | HONE COME          |          |
| ര          | 数据精炼监控   | ~     | doc_test |          | doc_test     |               |       |       | 自定义监控猜   |   | 编辑 查看token 局新token | 御玲       |
|            | 业务借路     |       | tet      |          | test         |               |       |       | 自定义监控端   |   | 编辑 查看token 局新token | 1 #09:   |
|            | 监控管理     | ^     | 数握监控铸    |          | smartmonitor |               |       | 数据监控清 | 内置监控调    |   | 查看token丨进入监控跳      |          |
|            | 监控任务管理   |       |          |          |              |               |       |       |          |   |                    |          |
|            | 业务链路管理   |       |          |          |              |               |       |       |          |   |                    |          |
|            | 全局设置     | ~     |          |          |              |               |       |       |          |   |                    |          |
|            | 负责机构     |       |          |          |              |               |       |       |          |   |                    |          |
|            | 人员管理     |       |          |          |              |               |       |       |          |   |                    |          |
|            |          |       |          |          |              |               |       |       |          |   |                    |          |
|            | 业务分组管理   |       |          |          |              |               |       |       |          |   |                    |          |
|            | 重控订阅     |       |          |          |              |               |       |       |          |   |                    |          |

!) 注意:

监控端类型默认为自定义监控端,不可更改。

- · 创建成功后, 可单击操作栏下的编辑或删除, 修改监控端信息, 或者删除监控端。
- · 单击查看token, 可获取token信息, 包括accessKey Id和accessKey Secret。

| ✓ token信息           |    |
|---------------------|----|
| accessKey ld: b     |    |
| accessKey Secret: 3 |    |
|                     |    |
|                     |    |
|                     | 确定 |

· 单击刷新token,可重新生成一个token。刷新后,原有token将失效,可通过查看token再次获取。

# 4.2.7 业务分组管理

本文档为您介绍工业大脑数据工厂的业务分组管理功能。

### 操作步骤

- 1. 在工业大脑数据工厂控制台中,单击监控运维>数据精炼监控>全局设置>业务分组管理。
- 2. 在业务分组管理页面,单击右上角的添加分组。
- 3. 在业务分组列表中输入分组的名称和描述,单击创建。

| $\odot$ | ET工业大脑         | 数据工厂 | •  | 数据汇聚         | 数据精炼 | 数据服务 | 监控运维 | 资*中心 | 设备数据模 | α |       |           | 9    |
|---------|----------------|------|----|--------------|------|------|------|------|-------|---|-------|-----------|------|
|         |                |      | 10 | 务分组管理        |      |      |      |      |       |   |       |           | 添加分组 |
| 4       | 教統正聚進控         | ^    |    | 名称           |      |      | 描述   |      |       |   | 监控任务数 | 操作        |      |
|         | 设置上云稳定性        |      | Γ  |              |      |      |      |      |       |   |       | RUM   MER | ]    |
|         | 业务系统汇聚任务       | ~    | Ľ  |              |      |      |      |      |       |   |       |           | ]    |
| a       | 数据精炼监控         | ~    |    | SYS_doc_test |      |      |      |      |       |   | 0     | 编辑 图称     |      |
|         | 业务储器           |      | ,  | furnace      |      |      |      |      |       |   | 24    | (AS) 200  |      |
|         | 监控管理           | ^    |    | SYS_tet      |      |      |      |      |       |   | 0     | 编辑图称      |      |
|         | 监控任务管理         |      |    | 全链路测试        |      |      |      |      |       |   | 0     | 编辑 删除     |      |
|         | 业务链路管理<br>全局设置 | ~    |    | test_wst     |      |      | wst  |      |       |   | 0     | 编辑 删除     |      |
|         | 负责机构           |      |    | SYS_上海监控跳    |      |      |      |      |       |   | 0     | 编辑 删除     |      |
|         | 人员管理           |      |    |              |      |      |      |      |       |   |       |           |      |
|         | <u>6400</u>    |      |    |              |      |      |      |      |       |   |       |           |      |
|         | 业务分组管理         |      |    |              |      |      |      |      |       |   |       |           |      |
|         | 监控订阅           |      |    |              |      |      |      |      |       |   |       |           |      |

分组创建成功后,可在#unique\_32/

unique\_32\_Connect\_42\_section\_m9e\_n1g\_jcg时,选择其中的一个业务分组。

创建成功后,可单击操作栏下的编辑或删除,修改分组信息,或者删除分组。

# 4.2.8 监控订阅

监控订阅是调度任务的监控保障系统,当任务出现错误的时候,系统会通过预定义的方式告知用户 任务失败。用户可以按照自己定义的规则来配置告警规则,及时调整任务产出,保障产出数据的及 时性和可用性。

#### 操作步骤

- 1. 在工业大脑数据工厂控制台中,单击监控运维 > 数据精炼监控 > 监控订阅
- 2. 在订阅监控页面,单击右上角的添加。

# 3. 在添加订阅监控对话框中,选择相关信息,单击确认。

| 添加订阅监控  |                                       | ×   |
|---------|---------------------------------------|-----|
| * 业务分组: | 全链路测试 ×                               |     |
| * 订阅方式: | ● 钉钉机器人 ── 标准协议                       |     |
| [       | https://oapi.dingtalk.com/robot/send? |     |
| * 订阅报告: | 定期巡检报告 > 查看模板                         |     |
| * 调度周期: | 小时 ~                                  |     |
| * 生效日期: | 2019-07-08 ~ 2019-07-12 🛱             |     |
| * 生效时段: | 16:48                                 |     |
| * 间隔时间: | 1년15년 🗸                               |     |
|         |                                       |     |
|         | 取消 确い                                 | L I |

| 参数   | 说明                                                                                                    |
|------|----------------------------------------------------------------------------------------------------|
| 业务分组 | 选择您上一步中创建的业务分组。                                                                                                    |
| 订阅方式 | 支持钉钉机器人订阅和标准协议订阅。当选择钉钉机器人订<br>阅时,需要填入机器人的webhook,详情请参见自定义机器<br>人。当选择标准协议订阅时,需要填入标准协议接口。告警订<br>阅里的标准协议接口是根据全景监控约定的统一的接口输入参<br>数,由第三方直接来实现接口服务,您可以调用这个接口服务<br>来传递告警信息。 |
| 订阅报告 | 支持定期巡检报告、任务异常通知(简易版)和任务异常通<br>知(标准版)。当选择了定期巡检报告时,需要选择调度周<br>期。<br>可单击查看模板,查看订阅信息的模板样式,可帮助您选择合<br>适的订阅报告样式。                                                           |
| 调度周期 | 支持分钟、小时和天。                                                                                                    |
| 生效日期 | 监控订阅的生效日期区间。设置后,仅在生效日期内推送监控<br>信息。                                                                                                    |

| 参数   | 说明                                        |
|------|-------------------------------------------|
| 生效时段 | 监控订阅的生效时段区间。设置后,仅在生效时段内推送监控<br>信息。        |
| 间隔时间 | 每隔多久推送一次任务监控信息。当调度周期为分钟或小<br>时时,需要设置间隔时间。 |

如上图所示的监控订阅配置含义为:在2019-07-08到2019-07-12,每天的16:48到18:48时间段 内,每隔1小时,会通过钉钉机器人推送任务的定期巡检报告。

创建成功后,该监控订阅信息会出现在订阅监控列表中。单击右侧操作栏下的编辑或删除,修改 订阅监控信息,或者删除监控订阅。

| $\odot$ | ET工业大脑   | 数据工厂 |      | 数据汇累  | 数据精炼 | 数据服务     | 监控运维             | 资产中心            | 设备数据模            | BQ    |        |                        |        |       |  |
|---------|----------|------|------|-------|------|----------|------------------|-----------------|------------------|-------|--------|------------------------|--------|-------|--|
|         |          |      | 订阅监控 |       |      |          |                  |                 |                  |       |        |                        |        | 添加    |  |
| a       | 数据汇聚监控   | ^    |      | 业务分组  |      | 订阅       | 防式               |                 |                  |       | 订阅报告   | 订阅生效时间                 | 订阅周期   | 操作    |  |
|         | 设置上云稳定性  |      |      | 全链路测试 |      | \$J\$J8] | 麗人https://oapi.d | ingtalk.com/rol | oot/send?access_ | token | 定期巡检报告 | 2019-07-08 ~ 2019-07-1 | 2 · 小려 | 明報 豊珍 |  |
|         | 业务系统工業任务 | ~    |      |       |      |          |                  |                 |                  |       |        |                        |        |       |  |
| ര       | 数据精炼监控   | ^    |      |       |      |          |                  |                 |                  |       |        |                        |        |       |  |
|         | 业务链路     |      |      |       |      |          |                  |                 |                  |       |        |                        |        |       |  |
|         | 监控管理     | ^    |      |       |      |          |                  |                 |                  |       |        |                        |        |       |  |
|         | 监控任务管理   |      |      |       |      |          |                  |                 |                  |       |        |                        |        |       |  |
|         | 业务链路管理   |      |      |       |      |          |                  |                 |                  |       |        |                        |        |       |  |
|         | 全局设置     | ^    |      |       |      |          |                  |                 |                  |       |        |                        |        |       |  |
|         | 负责机构     |      |      |       |      |          |                  |                 |                  |       |        |                        |        |       |  |
|         | 人员管理     |      |      |       |      |          |                  |                 |                  |       |        |                        |        |       |  |
|         | 监控编      |      |      |       |      |          |                  |                 |                  |       |        |                        |        |       |  |
|         | 业务分组管理   |      |      |       |      |          |                  |                 |                  |       |        |                        |        |       |  |
|         | 监控订阅     |      |      |       |      |          |                  |                 |                  |       |        |                        |        |       |  |
|         |          |      |      |       |      |          |                  |                 |                  |       |        |                        |        |       |  |

# 5 资产中心(行业顾问)

# 5.1 设备类型管理

本文档为您介绍工业大脑数据工厂的设备类型管理功能,包括设备类型的注册、查看、克隆、删除 等。注册成功的设备类型可以在AI创作间的产线建模中使用。

注册设备类型

按照模板要求注册设备类型信息,详细操作方法请参见注册设备类型。

查看/克隆/删除/发布设备类型

设备类型注册成功后,可在设备类型管理页面中,单击设备类型卡片下方的查看/克隆/删除/发 布,完成对应的操作。

| 煤气总管              | <b>筆</b> 3                |  |
|-------------------|---------------------------|--|
|                   | 「「「」」                     |  |
| 所属行业<br>举刑编号      | : 钢铁<br>: gas pipeline3   |  |
| 》<br>测点个数<br>类型状态 | : 2<br>: <sup>2</sup> 未发布 |  |
| 查看 亨              | 5隆   删除   发布              |  |

- · 单击查看,可查看该设备类型的测点信息及图片。
- · 单击克隆, 可克隆该设备类型。克隆后的设备类型继承源设备类型的图片和测点信息。
- ・ 単击删除,可删除该设备类型。选择多个设备类型,单击页面下方的删除选中,可实现批量删
   除。
- ・ 単击发布,可发布已经注册完成的设备类型。选择多个设备类型,单击页面下方的发布选中,可 实现批量发布。提交成功后,设备类型状态显示为待审核,审核通过后,显示为已发布。设备类 型发布成功后,才可在AI创作间的产线建模中调用。

### 筛选/搜索设备类型

| 装备系统管理                                                                                                    | ∨□小樺                                                                                                    | ∨ 熱斜し加熱約614-                                                      | 物制 > 編入系统名称进行                                          | う捜索 Q                                                                                                    |                                                                   | 注册系统                  |
|----------------------------------------------------------------------------------------------------|----------------------------------------------------------------------------------------------------|-------------------------------------------------------------------|--------------------------------------------------------|----------------------------------------------------------------------------------------------------|-------------------------------------------------------------------|-----------------------|
| 热轧加热炉614-勿删                                                                                                    |                                                                                                    |                                                                   |                                                        |                                                                                                    |                                                                   | 隐藏装备   撤销发布   克隆   劃除 |
| 所屬行业: 钢铁                                                                                                    | 所屬产线: 小棒                                                                                                    | 系统编号: z1623219                                                    | 系统型号:                                                  | 设备个数                                                                                                    | : 6                                                               | 状态: 🔮 发布成功            |
| 煤气信管        ご登録等:cgs.pph       ご登録等:gl=Coll       送登班道:煤气信管       送会代音:2       重要発信:約2       重要発信:約2       重要発信:約2       重要発信:約2       重要発信:約2 | 加热袋<br>(金帽号: hí_hts<br>(金帽号: hí_hts<br>(金帽号: hí_hts<br>(金帽号: hí_hts<br>(金帽号: hí_hts<br>(金帽号: hí_hts<br>(金帽号: hí_hts<br>(金帽号: hí_hts<br>(金帽号: hí_hts)<br>(金帽号: hí_hts)<br>(金帽号: hi_hts)<br>(金帽号: hi_hts)<br>(金帽号: hi_hts)<br>(金帽号: hi_hts)<br>(金帽号: hi_hts)<br>(金帽号: hi_hts)<br>(金帽号: hi_hts)<br>(金帽号: hi_hts)<br>(金帽号: hi_hts)<br>(金帽号: hi_hts)<br>(金帽号: hi_hts)<br>(金術号: hi_hts)<br>(金術号: hi_hts)<br>(金術号: hi_hts)<br>(金術号: hi_hts)<br>(金術号: hi_hts)<br>(金術号: hi_hts)<br>(金術号: hi_hts)<br>(金術号: hi_hts)<br>(金術)<br>(金術)<br>(金術)<br>(金術)<br>(金術)<br>(金術)<br>(金術)<br>(金術 | 均防税<br>(資価項号: hf_hds<br>设备项号: hf_hds<br>设备支援: 18<br>豊春政成 死後: 1956 | 授約4段<br>-<br>-<br>-<br>-<br>-<br>-<br>-<br>-<br>-<br>- | 钢匠计量           0         0         0           0         0         0           0         0         0         0           0         0         0         0         0           0         0         0         0         0         0         0         0         0         0         0         0         0         0         0         0         0         0         0         0         0         0         0         0         0         0         0         0         0         0         0         0         0         0         0         0         0         0         0         0         0         0         0         0         0         0         0         0         0         0         0         0         0         0         0         0         0         0         0         0         0         0         0         0         0         0         0         0         0         0         0         0         0         0         0         0         0         0         0         0         0         0         0         0         0         0         0 | 호덕总管<br>(安력영국: air.ppin<br>양동정로: 오덕영동<br>원송수장: 1<br>童音원호( 形원 ) 新会 |                       |

· 支持按照行业筛选设备类型。

· 支持按照名称搜索设备类型, 支持模糊匹配。

# 5.2 装备系统管理

本文档为您介绍工业大脑数据工厂的装备系统管理功能,包括装备系统的注册、查看、克隆、删除 等。注册成功的装备系统可以在数据工厂的数据汇聚 > 设备传感中使用。

注册装备系统

按照模板要求注册装备系统,详细操作方法请参见注册装备系统。

#### 隐藏装备/发布/克隆/删除装备系统

装备系统注册成功后,可在装备系统管理页面中,单击装备系统模块上方的隐藏装备/发布/克隆/删 除,完成对应的操作。

| 热轧加热炉614-勿删                             |                                       |                                       |                                       |                                        | 隐藏装备  撤销发布                              |
|-----------------------------------------|---------------------------------------|---------------------------------------|---------------------------------------|----------------------------------------|-----------------------------------------|
| 所屬行业: 钢铁                                | 所屬产线:小樓                               | 系统编号: z1623219                        | 系统型号:                                 | 设备个数: (                                | 6 状态: 🥥 发布成功                            |
| 煤气总管                                    | 加热段                                   | 均热段                                   | 预热段                                   | 钢坯计量                                   | 空 <b>〔</b> 总管                           |
|                                         |                                       |                                       | $\checkmark$                          | ° ° °                                  | - EEF                                   |
| 设备编号: cgs_ppln<br>设备类型: 煤气总管<br>测点个数: 2 | 设备编号: hf_hts<br>设备类型: 加热段<br>测点个数: 16 | 设备编号: hf_hds<br>设备类型: 均热段<br>测点个数: 16 | 设备编号: hf_phs<br>设备类型: 预热段<br>测点个数: 16 | 设备编号: counter<br>设备类型: 钢坯计量<br>测点个数: 6 | 设备编号: air_ppln<br>设备类型: 空气总管<br>刻点个数: 1 |
| 查看测点 克隆 删除                              | 查看测点 一 克隆 一 删除                        | 查看測点 一 売陸 一 删除                        | 查看测点   克隆   删除                        | 查看測点 一 売陸 一 删除                         | <b>查看观点</b>   元隆   删除                   |

· 单击隐藏装备,可隐藏该装备系统中的所有装备。隐藏后,可单击显示装备再次显示这些装备。

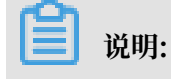

此功能可以帮助您更清晰地查看所有的装备系统信息。

- · 单击发布,可发布该装备系统。发布成功后,可在数据精炼中注册装备时使用。
- · 单击克隆, 在克隆页面修改系统和测点信息, 可克隆一个装备系统。

· 单击删除,可删除该装备系统。选择该装备系统中的一个或多个装备,单击下方的删除选中,可 删除该装备系统中的装备。状态为发布成功或审核中的装备系统不支持删除操作。

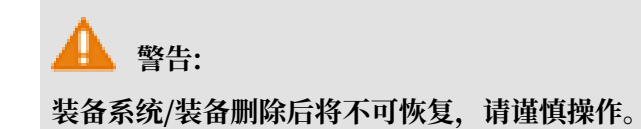

筛选/搜索装备系统

| 装备系统管理                                                                                    | ∨│────────────────────────────────────          | ∨ 熱制加熱炉614-                                                                        | 勿割 ∨ 输入系统名称进行                                                                        | う捜索 Q                                      |                                                                                                    | 注册系统                  |
|-------------------------------------------------------------------------------------------|-------------------------------------------------|------------------------------------------------------------------------------------|--------------------------------------------------------------------------------------|--------------------------------------------|----------------------------------------------------------------------------------------------------|-----------------------|
| 热轧加热炉614-勿删                                                                               |                                                 |                                                                                    |                                                                                      |                                            |                                                                                                    | 降藏装备   撤销发布   壳隆   删除 |
| 所屬行业: 钢铁                                                                                  | 所屬产线: 小棒                                        | 系统编号: z1623219                                                                     | 系统型号:                                                                                | 设备个委                                       | 友: 6                                                                                                    | 状态: 🥝 发布成功            |
| <b>煤气总管</b><br>(登編号: cgt.ppin<br>设告编号: cgt.ppin<br>设告编号: 媒子告管<br>現合/数: 2<br>豊富気点   現後  部時 | た は からの (1) (1) (1) (1) (1) (1) (1) (1) (1) (1) | 均統段<br>近日<br>安會編号: hi_hds<br>设备展号: hi_hds<br>设备展型: 地防段<br>到底个数: 16<br>雪音教成: 完成: 副除 | <b>预拾段</b><br>使量编号: hi_phs<br>设备编号: bi_phs<br>设备编号: 2556<br>现金个数: 16<br>量量数点 突起 2556 | 術狂け量 ○ ○ ○ ○ ○ ○ ○ ○ ○ ○ ○ ○ ○ ○ ○ ○ ○ ○ ○ | 空气悠悠<br>(日本)<br>양왕(明朝) - 대, ppin<br>양왕(明朝) - 민족(8년<br>) 원숙(明朝) - 민족(8년<br>) 원숙(明朝) - 민족(8년) - 민족(8년) - 민족(8년) - 민종(8년) - 민종(8년) - 10, 8년) - 10, |                       |

· 支持按照行业、产线、系统筛选装备系统。

· 支持按照名称搜索装备系统,支持模糊匹配。

# 6 设备数据模拟(行业顾问)

数据工厂对行业顾问角色提供在线设备数据模拟功能,行业顾问在数据汇聚中完成设备实例的注 册(注册装备)后,可通过设备数据模拟功能模拟设备数据,验证相关配置的正确性。

进入设备数据模拟页面,选择需要进行数据模拟的装备,设置设备测点的最大值和最小值,单击保 存并生成mock数据即可在线模拟设备数据。刷新当前页面,并选择该设备实例,即可查看生成 的Mock数据。

|         | 数据工厂▼ 数据汇聚 数据精炼                                                                                                    | 数据服务 监控运输 资产中心 设备数据相     | 関連  |        | ٢                      |
|---------|----------------------------------------------------------------------------------------------------|--------------------------|-----|--------|------------------------|
| 设备数据模排  | からしたはたががやら14-20週     マ     ・     ・     ・     ・     ・     ・     ・     ・     ・     ・     ・     ・     ・     ・     ・     ・     ・     ・     ・     ・     ・     ・     ・     ・     ・     ・     ・     ・     ・     ・     ・     ・     ・     ・     ・     ・     ・     ・     ・     ・     ・     ・     ・     ・     ・     ・     ・     ・     ・     ・     ・     ・     ・     ・     ・     ・     ・     ・     ・     ・     ・     ・     ・     ・     ・     ・     ・     ・     ・     ・     ・     ・     ・     ・     ・     ・     ・     ・     ・     ・     ・     ・     ・     ・     ・     ・     ・     ・     ・     ・     ・     ・     ・     ・     ・     ・     ・     ・     ・     ・     ・     ・      ・     ・      ・      ・      ・      ・      ・      ・      ・      ・      ・      ・      ・      ・      ・      ・      ・      ・      ・      ・      ・      ・      ・      ・      ・      ・      ・      ・      ・      ・      ・      ・      ・      ・      ・      ・      ・      ・      ・      ・      ・      ・      ・      ・      ・      ・      ・      ・      ・      ・      ・      ・      ・      ・      ・      ・      ・      ・      ・      ・      ・      ・      ・      ・      ・      ・      ・      ・      ・      ・      ・      ・      ・      ・      ・      ・      ・      ・      ・      ・      ・      ・      ・      ・      ・      ・      ・      ・      ・      ・      ・      ・      ・      ・      ・      ・       ・      ・      ・       ・       ・       ・       ・       ・       ・       ・       ・       ・       ・       ・       ・        ・        ・         ・ | 可输入设备名称/图点中文名/图点范文key搜索  |     |        |                        |
| 设备名称    | 测点中文名                                                                                                    | 测点施文key                  | 最小值 | 最大道    | Mock儀家时展现              |
| 空气总管    | 空气总管流量                                                                                                    | air_ppln_air_ppl_fl      | 100 | 3000   | 447.42                 |
| 煤气总管    | 煤气总管流量                                                                                                    | cgs_ppin_cgs_ppin_fl     | 100 | 3000   | 1978.03                |
| 煤气总管    | 煤气热值                                                                                                    | cgs_ppin_cgs_ppin_cv     | 0   | 300    | 292.40                 |
| 桐坯计量    | 上一班轧桐条数                                                                                                    | counter_counter_lstg_amt | 1   | 100    | 2.02                   |
| 桐还计量    | 上一銀铜运炉內停留时间                                                                                                    | counter_counter_lstg_tm  | 0   | 60     | 41.73                  |
| 钢坯计量    | 本班轧构族数                                                                                                    | counter_counter_curg_amt | 1   | 100    | 5.02                   |
| 桐坯计量    | 抑还重量                                                                                                    | counter_counter_wt       | 50  | 60     | 53.94                  |
| 桐坯计量    | 入綱温度                                                                                                    | counter_counter_il_te    | 1   | 100    | 55.12                  |
| 桐坯计量    | 出物温度                                                                                                    | counter_counter_ol_te    | 1   | 100    | 92.23                  |
| 均热股     | 空气流量                                                                                                    | hf_hds_hds_air_fl        | 1   | 100000 | 10866.46               |
| 均热段     | 探气流量                                                                                                    | hf_hds_hds_cgs_fl        | 1   | 25000  | 2840.13                |
| Hoge PA | 穴面液構成詳細                                                                                                    | hel hade hade ale fl can | n   | 100    | 42.53<br>保存设定并生成mock数据 |

系统支持按照设备名称/测点中文名/测点英文key搜索某个设备,支持模糊匹配。